## **CIMB** NIAGA

## **Task List**

**TUTORIALOCTOBIZ2024** 

**KEJAR MIMPI** 

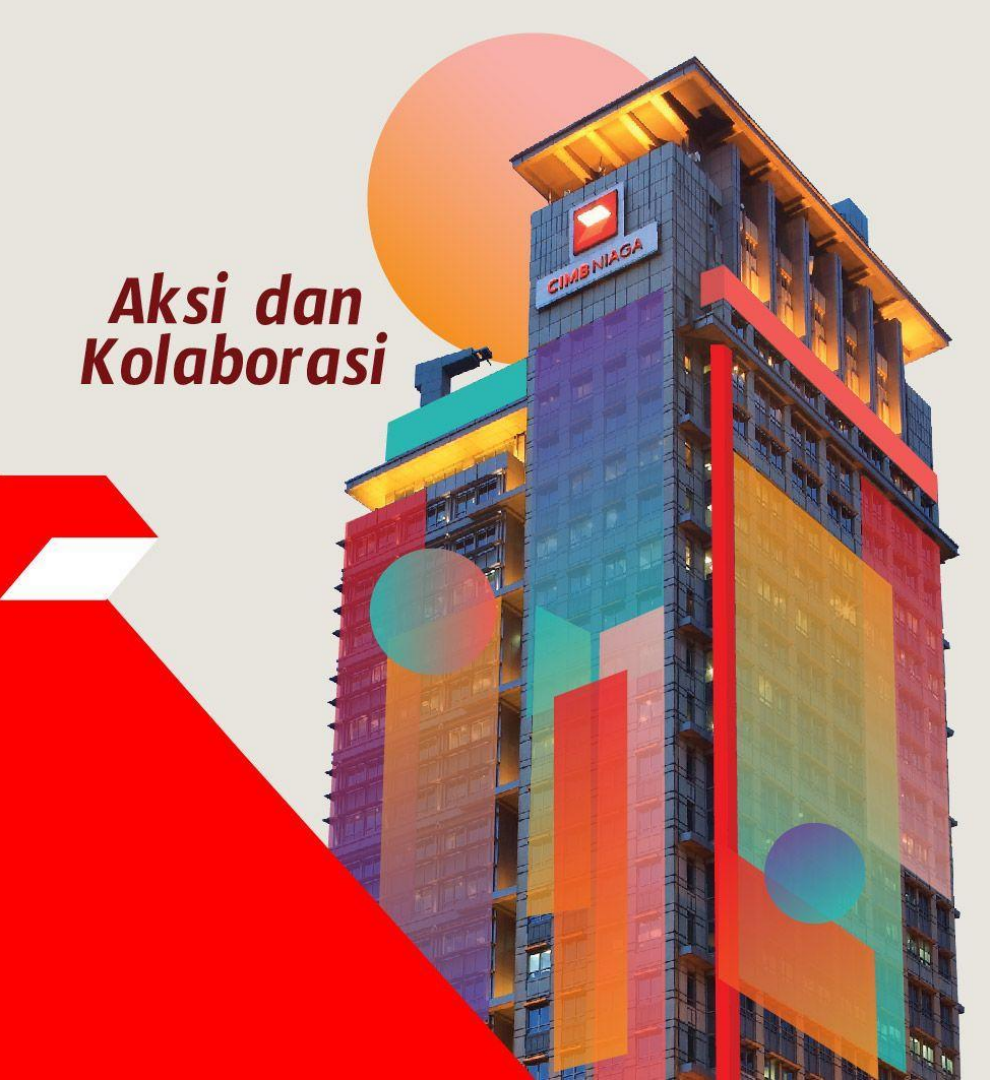

## Task List

Task list is a to-do list module where users will see the list of transactions in progress which require their action before the transaction can be submitted to the bank. Transactions that are on thesplayed under task list are based on users:

- Product/Function entitlement
- User Role (i.e. Maker, Verifier, Authoriser, Releaser). Users who have been granted access to these products based on the roles assigned will be able to view and perform the necessary action; e.g. approve, decline or return the transaction to Maker.

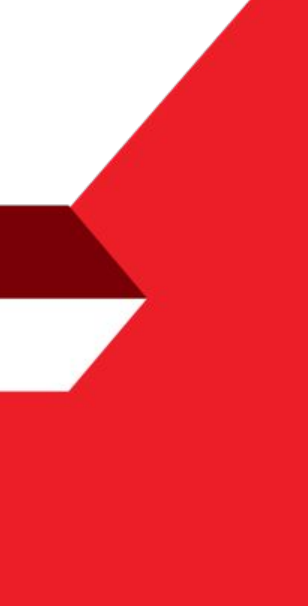

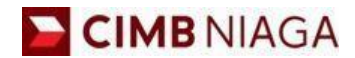

# Website Version

LIVE

**EPICC** 

LIFE

F

AN

**TUTORIALOCTOBIZ2024** 

**KEJAR MIMPI** 

#### Step 1: [1] [User] Login Using Company ID & User ID > [2] Click Next

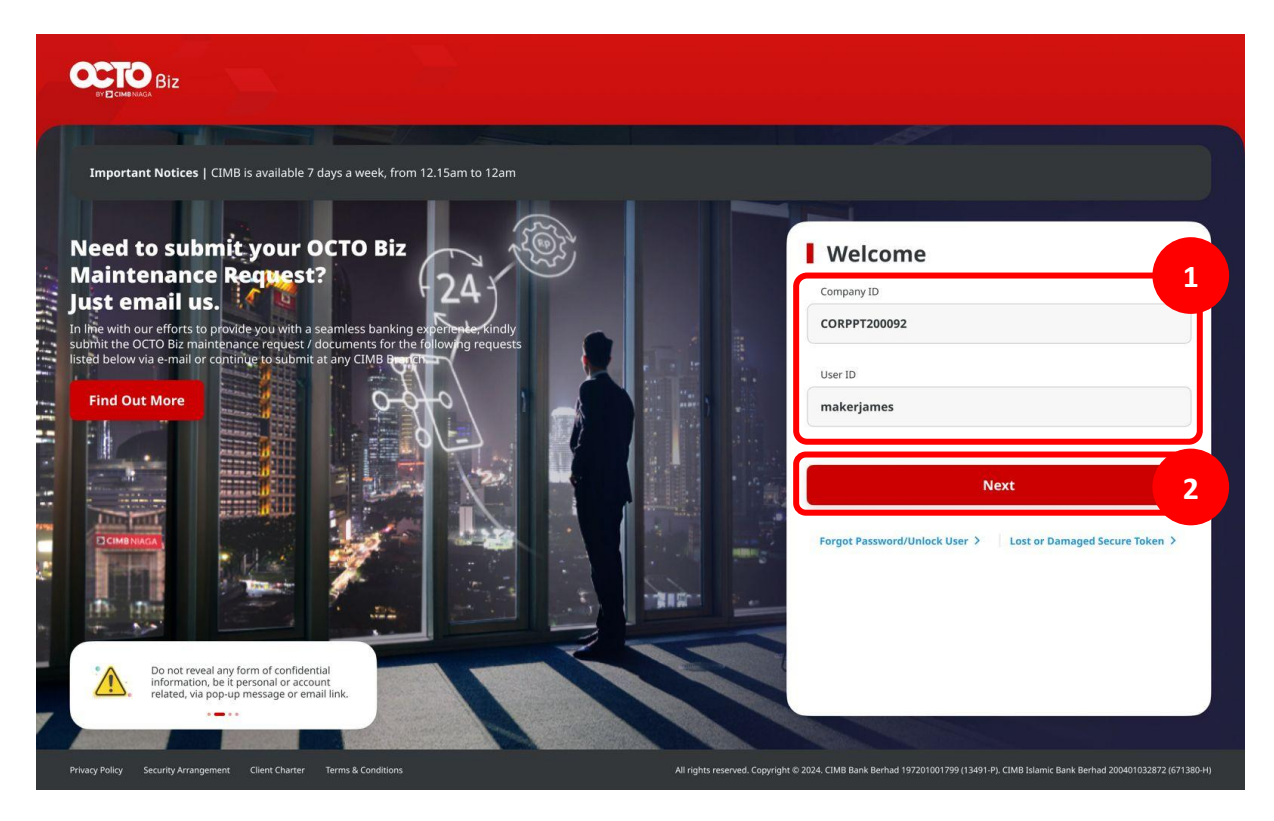

#### Step 2: [1] [User] Input Password > [2] Click Proceed

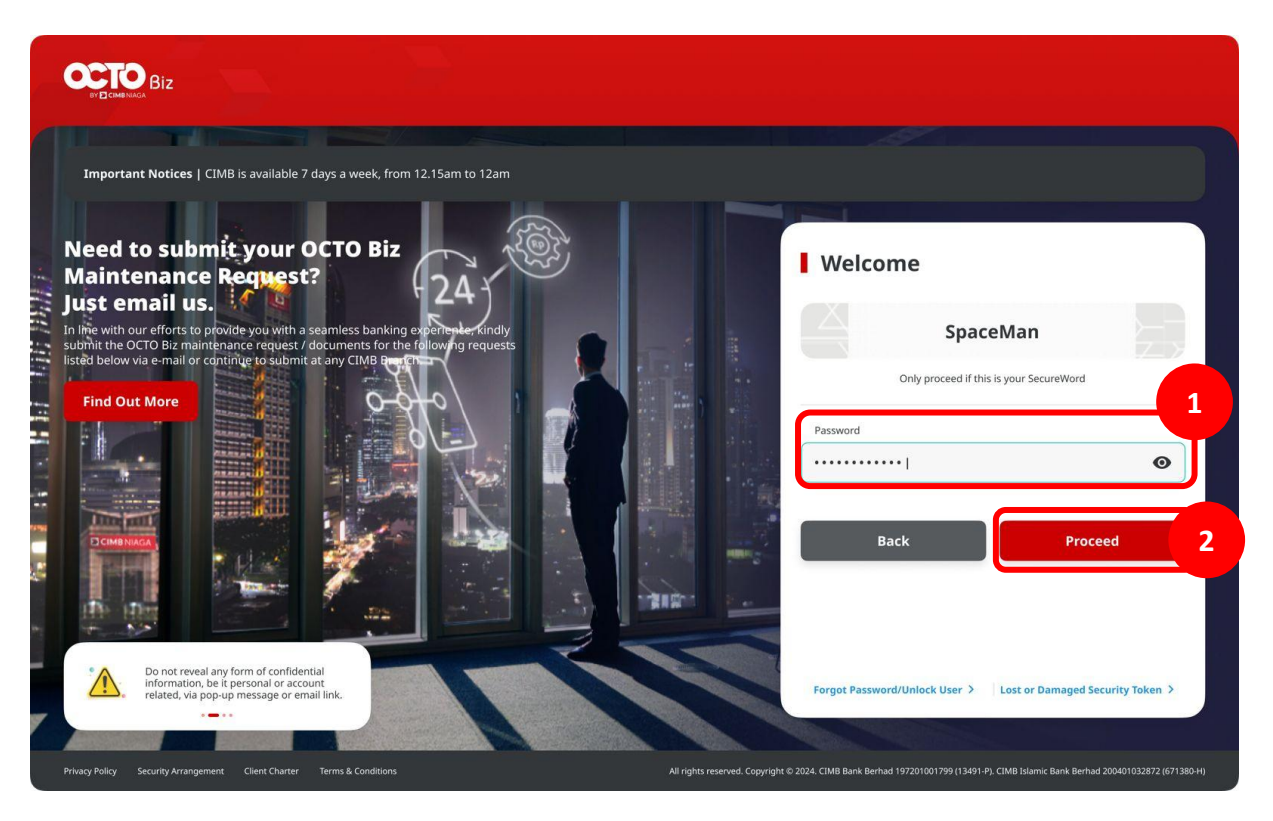

Step 3: [Approver] Navigate to side menu, [1] Click Task List

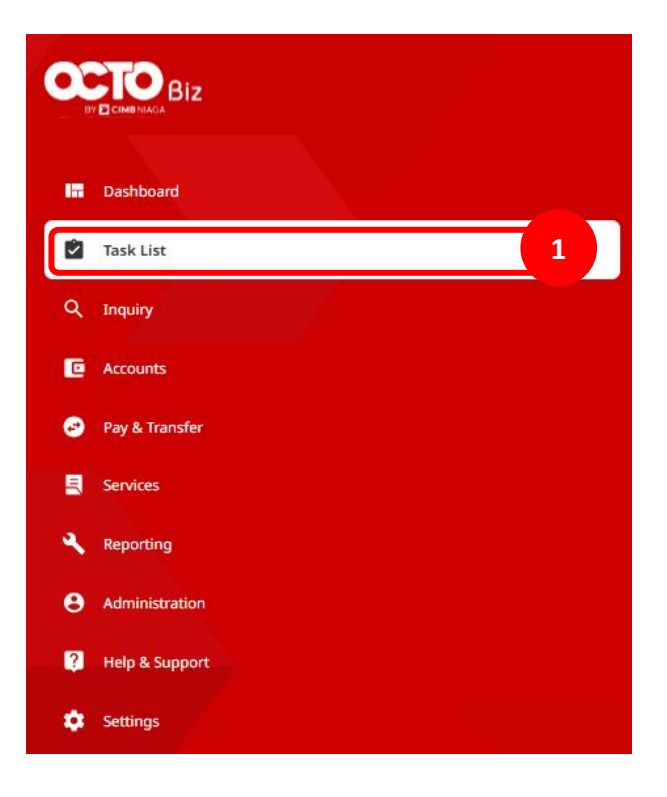

#### Step 4: [Approver] [1] Choose transaction as Viewing

| Task    | List                                    |                                   |                                        |                                  |                                                     |                      | 1<br>Viewing Transactions ~ |
|---------|-----------------------------------------|-----------------------------------|----------------------------------------|----------------------------------|-----------------------------------------------------|----------------------|-----------------------------|
| 167 res | ult(s)                                  |                                   | Transaction Type                       | ~                                | Filter by Status                                    | ~                    | Advanced Search 🗸           |
|         | Transaction Type A<br>Reference No.     | Amount A<br>Value Date Y          | Beneficiary Bank Account No.           | Beneficiary Name 💲               | Account Nickname A                                  | Status 🗘             | Action 🗘                    |
|         | Stop Payment<br>108231121000000417      | IDR 333.00<br>30 Nov 2023         | - 800035032200                         | JLUPJOLY JPPYJON UUJOJ YOSZOWLYJ | ANJAR ASMORO HERYANTO<br>703057606100               | Pending Approval     |                             |
|         | Stop Payment<br>108231121000000415      | IDR 333.00<br>22 Nov 2023         | 800035032200                           | JLUPJOLY JPPYJON UUJOJ YOSZOWLYJ | ANJAR ASMORO HERYANTO<br>703057606100               | Pending Approval     |                             |
|         | Domestic Transfer<br>IBI231118000377040 | IDR 321,321.00<br>18 Nov 2023     | BANK SINARMAS<br>0058996262            | ANISA                            | ANJAR ASMORO HERYANTO<br>703057606100               | Pending Verification | Return Reject Approve       |
|         | Domestic Transfer<br>IBI231118000377035 | IDR 1,000,000.00<br>18 Nov 2023   | BANK DANAMON INDONESIA<br>003400078155 | M KHANAFI                        | JLUPJOLY JPPYJON UUJOJ<br>YOSZOWLYJ<br>800035032200 | Pending Verification | Return Reject Approve       |
|         | Domestic Transfer<br>IBI231118000377034 | IDR 50,000.00<br>18 Nov 2023      | BANK SINARMAS<br>0058996262            | ANISA                            | ANJAR ASMORO HERYANTO<br>703057606100               | Pending Verification | Return Reject Approve       |
|         | Domestic Transfer                       | IDR 100,000,007.00<br>18 Nov 2023 | PT BANK AMAR INDONESIA<br>703184147600 | amar                             | JLUPJOLY JPPYJON UUJOJ<br>YOSZOWLYJ<br>800035032200 | Pending Verification | Return Reject Approve       |
| -       | Domostic Transfor                       | 100 222 222 00                    |                                        | MUMANACI                         |                                                     | Bandian Varification |                             |

Continue from Step 4: [Approver] System will show the Transaction Task List

|                                                        |                                      |                                               |                                             | /0.305/606100                            |                      |                 |
|--------------------------------------------------------|--------------------------------------|-----------------------------------------------|---------------------------------------------|------------------------------------------|----------------------|-----------------|
| Manage Template<br>BI-FAST                             | IDR 100,000.00                       | *                                             | 101240203000002665                          | ANJAR ASMORO<br>HERYANTO<br>703057606100 | Pending Verification | Recall          |
| Transfer within CIMB Niaga<br>Own Account              | IDR 444,444.00<br>02 Feb 2024        | CIMB Niaga<br>800035032200                    | ANJAR<br>IIA240202000000078                 | ANJAR ASMORO<br>HERYANTO<br>703057606100 | Returned             | Delete Edit     |
| Transfer within CIMB Niaga<br>Other CIMB Niaga Account | IDR 555,555.00<br>02 Feb 2024        | CIMB Niaga<br>703196574000                    | BANGUN PERSADA SEKALI<br>IIT240202000000021 | ANJAR ASMORO<br>HERYANTO<br>703057606100 | Returned             | Delete Edit     |
| Transfer within CIMB Niaga<br>Other CIMB Niaga Account | IDR 334,455.00<br>02 Feb 2024        | CIMB Niaga<br>703196574000                    | BANGUN PERSADA SEKALI<br>IIT240202000000020 | ANJAR ASMORO<br>HERYANTO<br>703057606100 | Returned             | Delete Edit     |
| Transfer within CIMB Niaga<br>Own Account              | IDR 456,789.00<br>02 Feb 2024        | CIMB Niaga<br>800138397600                    | ANGIN TOLAK<br>IIA240202000000069           | ANJAR ASMORO<br>HERYANTO<br>703057606100 | Returned             | Delete Edit     |
| Transfer within CIMB Niaga<br>Own Account              | IDR 2,100,010.00<br>02 Feb 2024      | CIMB Niaga<br>703185655500                    | TB LIABILITY 2<br>IIA24020200000068         | ANJAR ASMORO<br>HERYANTO<br>703057606100 | Returned             | Delete Edit     |
| Transfer to Other Banks<br>RTGS                        | IDR<br>111,111,111.00<br>02 Feb 2024 | BANK RAKYAT INDONESIA<br>(BRI)<br>32238327323 | AAAAAA<br>IRT24020200000025                 | ANJAR ASMORO<br>HERYANTO<br>703057606100 | Draft De             | ete Edit Submit |
| Stop Payment                                           | IDR 768,000.00<br>09 Feb 2024        | BANK DANAMON<br>INDONESIA                     | LALA SHABIRA UAT<br>108240202000001080      | ANJAR ASMORO<br>HERYANTO<br>703057606100 | Recalled             | Delete          |

## The Task List Module Using

- 1. Task List Listing Bulk Approval
  - Approve (By Approver)
  - Reject (By Approver)
  - Return (By Approver)
  - Recall (By Maker)

- 2. Task List Details Listing Individual Task Approval
  - Approve (By Approver)
  - Reject (By Approver)
  - Return (By Approver)
  - Recall (By Maker)

#### Case for Listing Approval (Approve Action)

Step 5: [Approver] [1] Choose Transaction that needed to approve

|   | <u>Transfer to Other Banks</u><br>RTGS                 | IDR<br>120,023,000.00<br>29 Feb 2024 | BANK DANAMON<br>INDONESIA<br>1234567890987654321 | Testing1<br>IRT240229000000001 | ANJAR ASMORO<br>HERYANTO<br>703057606100 | Pending Approval | Return Reject Approve |
|---|--------------------------------------------------------|--------------------------------------|--------------------------------------------------|--------------------------------|------------------------------------------|------------------|-----------------------|
| 1 | Transfer to Other Banks<br>BLFAST                      | <b>IDR 241,100.00</b><br>29 Feb 2024 | •                                                | -<br>IFL24022900000002         | ANJAR ASMORO<br>HERYANTO<br>703057606100 | Pending Approval | Return Reject Approve |
|   | Transfer within CIMB Niaga<br>Other CIMB Niaga Account | <b>IDR 199,000.00</b><br>29 Feb 2024 | <b>.</b><br>л                                    | -<br>IFL24022900000001         | ANJAR ASMORO<br>HERYANTO<br>703057606100 | Pending Approval | Return Reject Approve |
|   | Transfer to Other Banks<br>RTGS                        | IDR<br>111,111,111.00<br>05 Feb 2024 | BANK RAKYAT INDONESIA<br>(BRI)<br>32238327323    | AAAAAA<br>IRT240205000000001   | ANJAR ASMORO<br>HERYANTO<br>703057606100 | Pending Approval | Return Reject Approve |

Catatan: dapat memilih beberapa Task langsung (Bulk Approval)

#### Continue from Step 5: [Approver] [1] Click Approve Selected

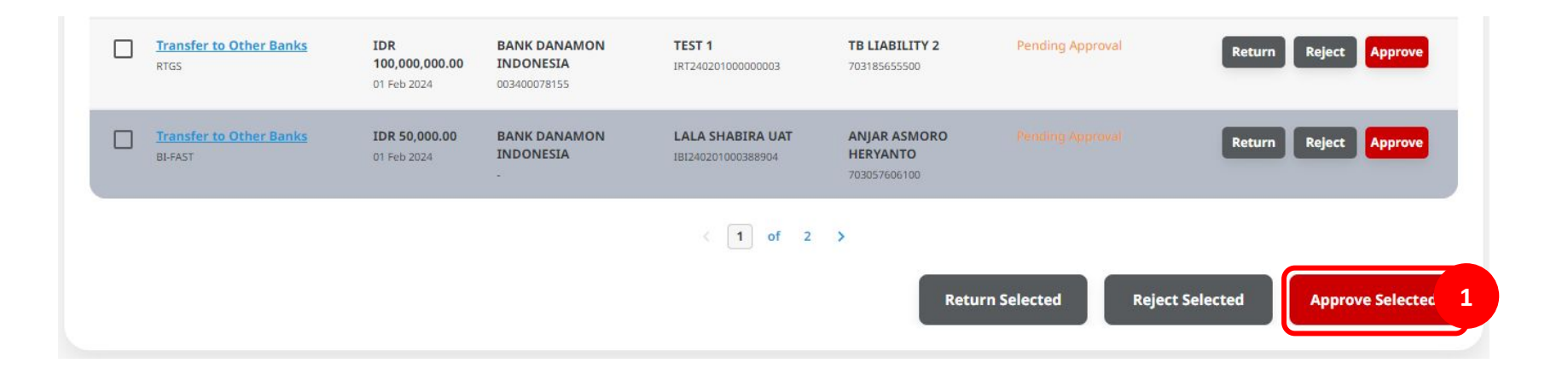

Step 6: [Approver] [1] Click **Yes** on the pop-up box

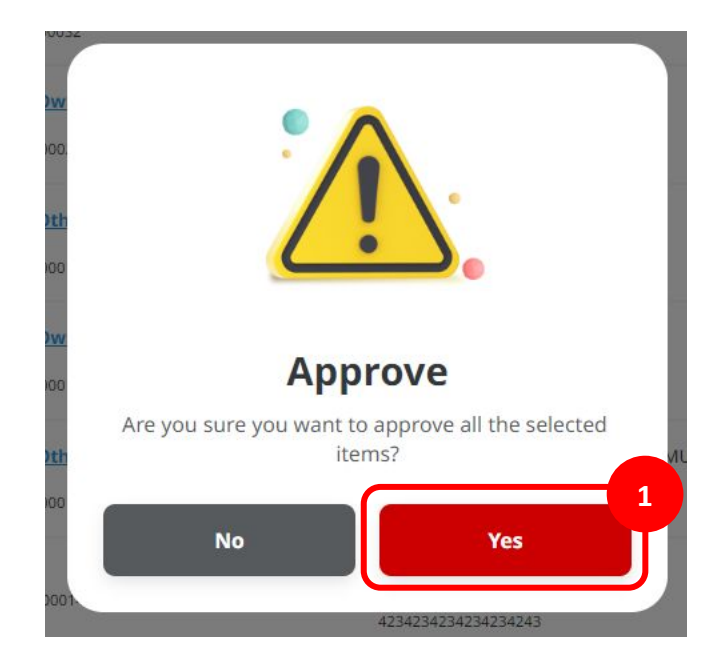

#### Step 7: [Approver] [1] Click Approve

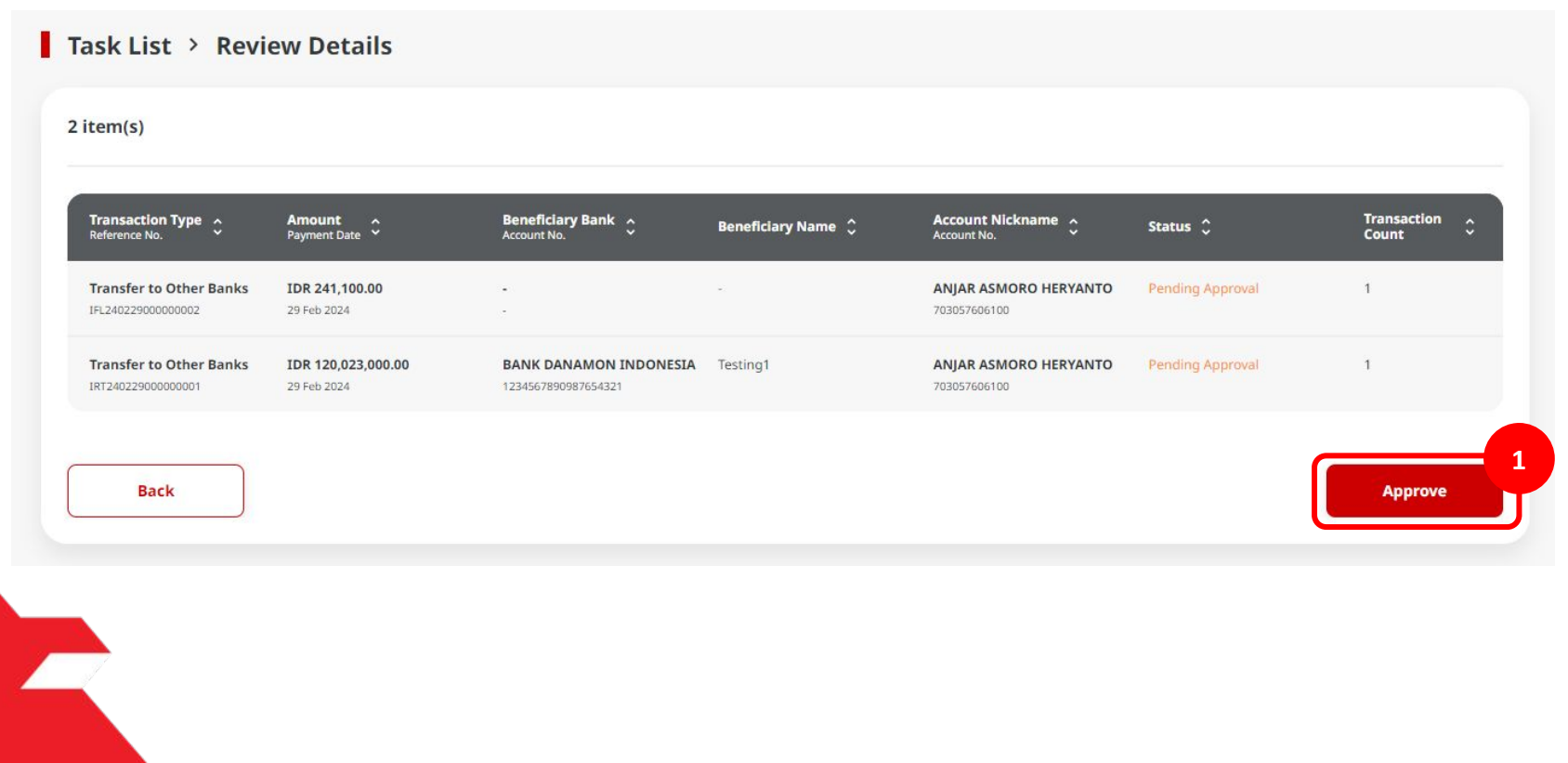

Step 8: [Approver] After the transactions are successful, system will show the Acknowledgement page

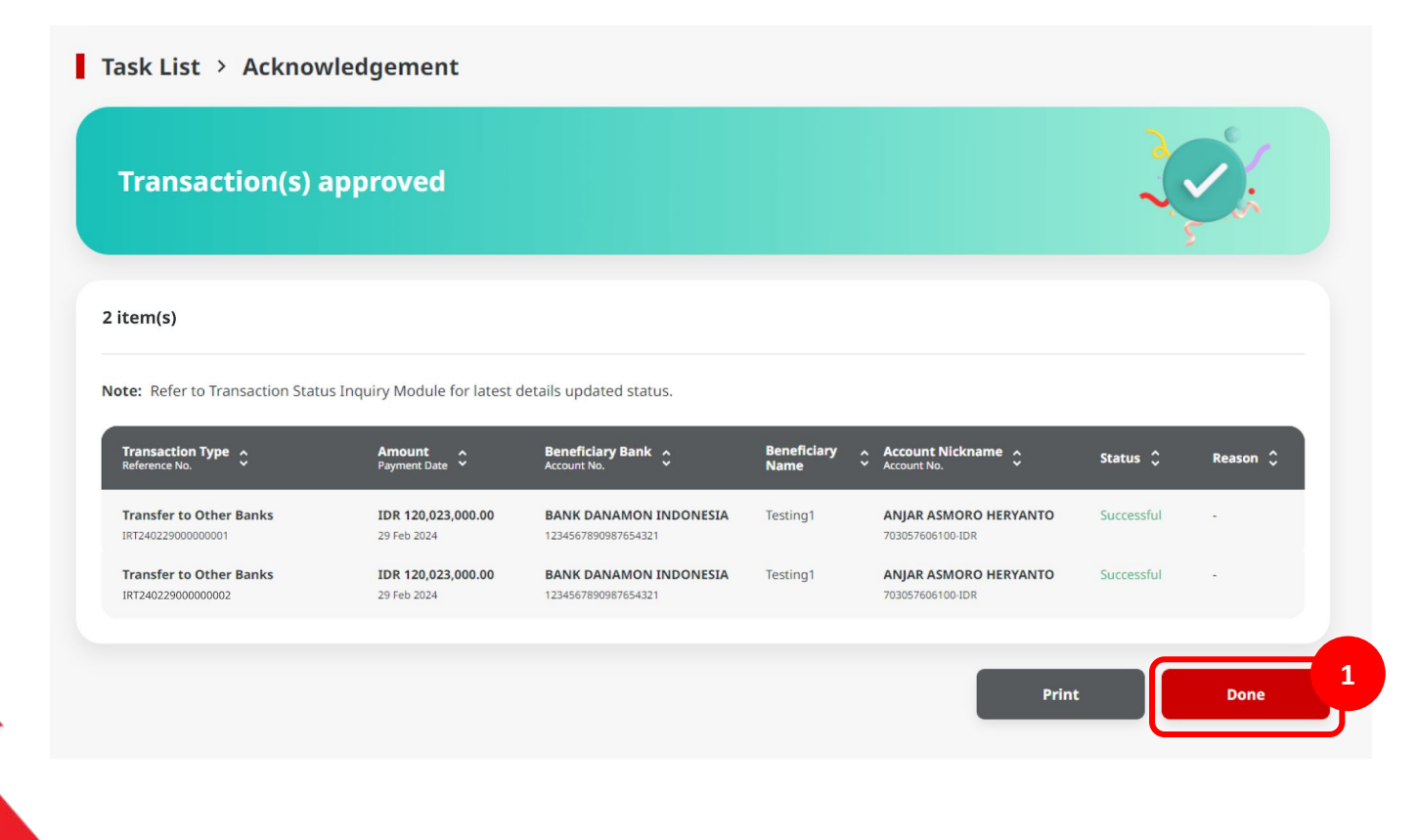

### **Task List**

Menu: Inquiry > Tasklist | Description: module where users will see the list of transactions in progress which require their action before the transaction can be submitted to the bank.

#### Maker Login

Step 9: [1] [User] Login Using Company ID & User ID > [2] Click Next

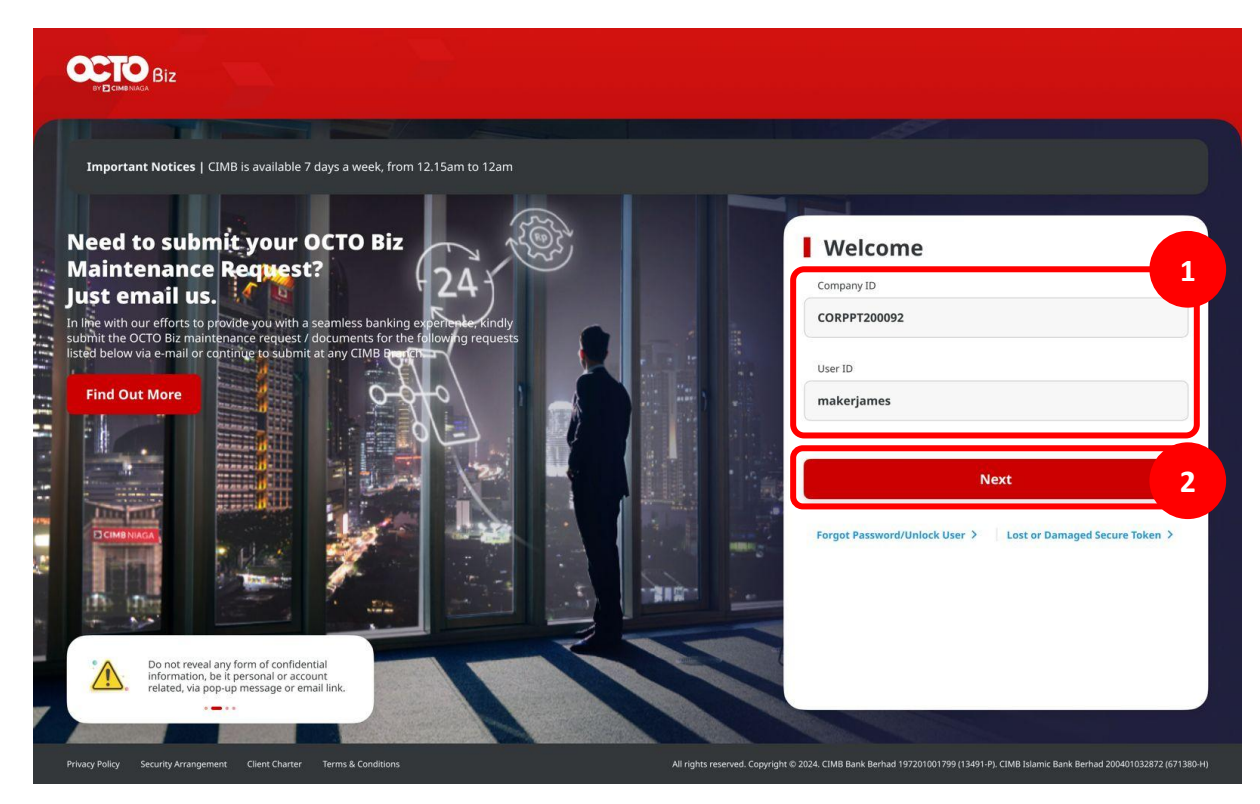

#### Step 10: [1] [User] Input Password > [2] Click Proceed

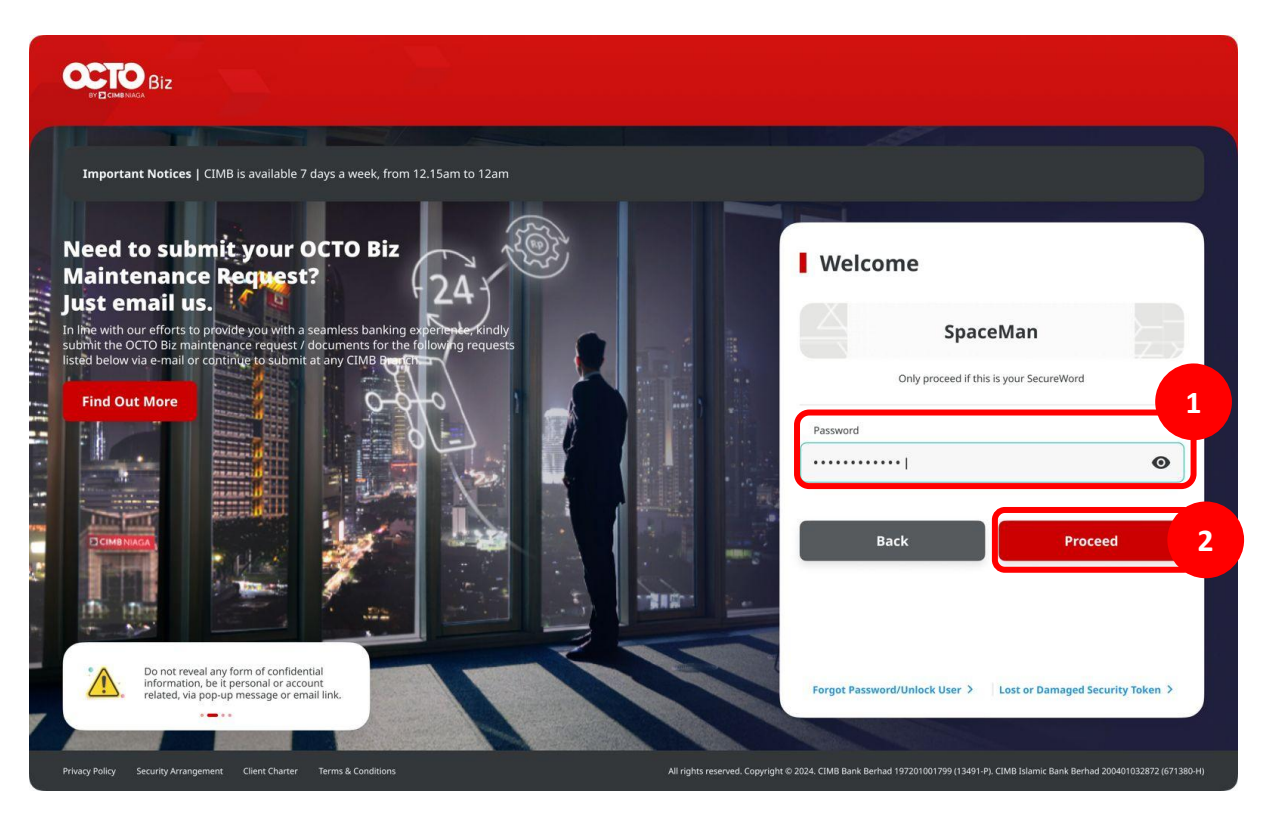

#### Entry Point: Inquiry > Transaction Status Inquiry

Step 11: System will show the *Dashboard* page [1] Click *Inquiry* > [2] Click *Transaction Status Inquiry* 

| Q Inquiry      | 1<br>Transaction Advice Inquiry |
|----------------|---------------------------------|
| C Account      | Transaction Status              |
| Pay & Transfer | Cundany                         |
|                |                                 |

Step 12: System will show the *Transaction Status Inquiry* > [Approver] [1] Choose *Transfer within CIMB Niaga* as *Transaction group* > [2] Click *Search*, system will give the *Task Listing* > {User] [3] can see the *Successful task* 

| arch                                         |                |                              |                  |                      |                 |                          |                |            |    |
|----------------------------------------------|----------------|------------------------------|------------------|----------------------|-----------------|--------------------------|----------------|------------|----|
| Payment Date From *                          |                | To +                         |                  |                      | Reference No.   |                          |                |            |    |
| 29 Feb 2024                                  |                | 29 Feb 2024                  |                  | Ē                    | Enter           |                          |                |            |    |
| Transaction Group *                          |                |                              |                  | 7                    | vment Mode      |                          |                |            |    |
| Transfer within CIM                          | IB Niaga       |                              |                  |                      | ect             |                          |                |            | •  |
| Debit Account No.                            |                |                              |                  | $\sim$               | Beneficiary Aco | count No.                |                |            |    |
| Enter                                        |                |                              |                  | ۹                    | Enter           |                          |                |            |    |
| Beneficiary Name                             |                |                              |                  |                      | Beneficiary Ban | ık                       |                |            |    |
| Enter                                        |                |                              |                  |                      | Enter           |                          |                |            |    |
| Currency                                     | Amount Fro     | m                            | То               |                      | File Name       |                          |                |            |    |
| All S                                        | Enter          |                              | Enter            |                      | Enter           |                          |                |            |    |
| Filter by Status *                           |                |                              |                  |                      |                 |                          |                |            |    |
| All                                          |                |                              |                  | ~                    |                 |                          |                |            |    |
|                                              |                |                              |                  |                      |                 |                          | 6              |            | -1 |
|                                              |                |                              |                  |                      |                 |                          | L              | Search     |    |
|                                              |                |                              |                  |                      |                 |                          |                |            |    |
| tem(s)                                       |                |                              |                  |                      |                 |                          |                |            |    |
|                                              |                |                              |                  |                      |                 |                          |                |            |    |
| Transaction<br>Group C                       | Amount 🗘       | Beneficiary I<br>Account No. | <sup>ank</sup> Ç | Benefic<br>Reference | iary Name 🔶     | Payment Date A           | Created Date 🗘 | Status 🗘   |    |
| Transfer within                              | IDR 199,000.00 |                              |                  | -                    |                 | 20 Each 2024             | 29 Feb 2024    | Successful | L  |
| Other CIMS Naga<br>Account                   |                |                              |                  | 17104922             |                 | Immediate                |                |            |    |
| Transfer within<br>CIMB Niaga<br>Own Account | IDR 250,000.00 | CIMB Niaga<br>703185655500   |                  | TB LIAB              | ILITY 2         | 29 Feb 2024<br>Immediate | 29 Feb 2024    | Successful | 3  |
|                                              |                | _                            |                  | _                    |                 |                          |                |            |    |
|                                              |                |                              |                  |                      |                 |                          |                |            |    |

TUTORIALOCTOBIZ2024

## The Task List Module Using

- 1. Task List Listing Bulk Approval
  - Approve (By Approver)
  - Reject (By Approver)
  - Return (By Approver)
  - Recall (By Maker)

- 2. Task List Details Listing Individual Task Approval
  - Approve (By Approver)
  - Reject (By Approver)
  - Return (By Approver)
  - Recall (By Maker)

#### Step 5: [Approver] [1] Choose Transaction that needed to reject

|   | In House Transfer<br>IFL231115000000023        | IDR 2,000.00<br>15 Nov 2023  | •<br>(*                                | 2                     | ANJAR ASMORO HERYANTO<br>703057606100 | Pending Verification | Return Reject Approve |
|---|------------------------------------------------|------------------------------|----------------------------------------|-----------------------|---------------------------------------|----------------------|-----------------------|
|   | <u>In House Transfer</u><br>IIA231115000000026 | IDR 1,111.00<br>15 Nov 2023  | -<br>800035032200                      |                       | ANJAR ASMORO HERYANTO<br>703057606100 | Pending Verification | Return Reject Approve |
| ť | In House Transfer<br>IIA231115000000024        | IDR 1,010.00<br>15 Nov 2023  | -<br>B00035032200                      |                       | ANJAR ASMORO HERYANTO<br>703057606100 | Pending Verification | Return Reject Approve |
|   | Domestic Transfer<br>JBI231115000376839        | IDR 51,234.00<br>15 Nov 2023 | BANK DANAMON INDONESIA<br>003400078155 | M KHANAFI             | ANJAR ASMORO HERYANTO<br>703057606100 | Pending Verification | Return Reject Approve |
|   | In House Transfer<br>117231115000000026        | IDR 113.00<br>15 Nov 2023    | CIMB Niaga<br>800000332500             | ANJAR ASMORO HERYANTO | ANJAR ASMORO HERYANTO<br>703057606100 | Pending Verification | Return Reject Approve |

#### Continue from Step 5: [Approver] [1] Click Approve Selected

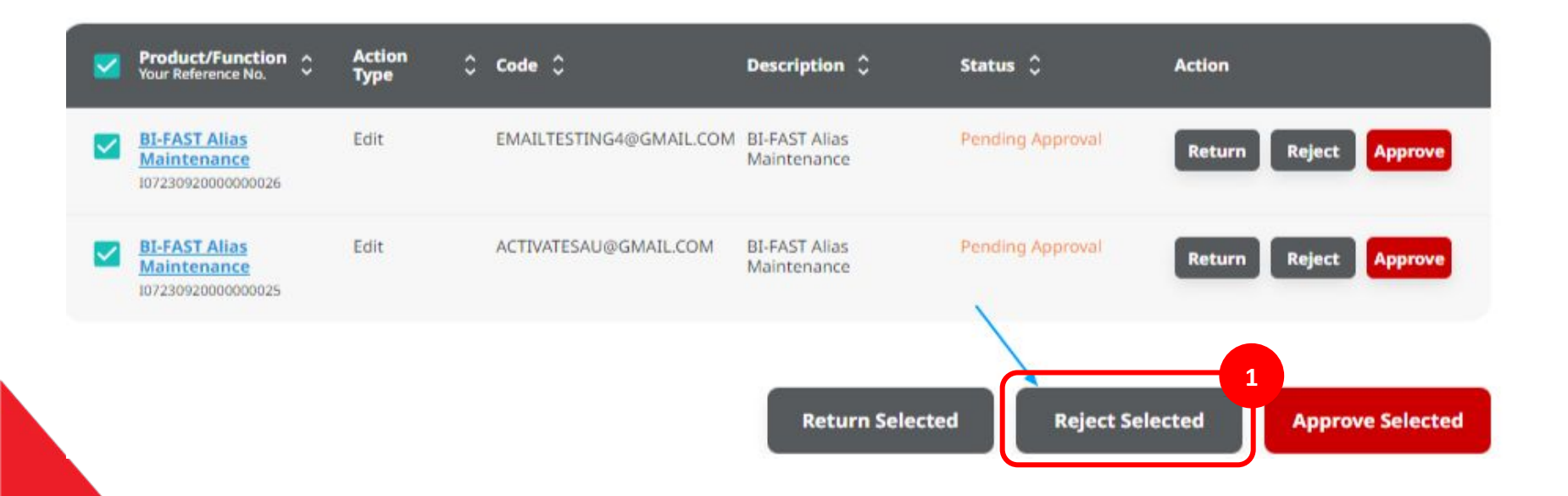

Step 6: [Approver] [1] Click Yes on the pop-up box > [2] Fill in the Remarks section > [3] Click Confirm

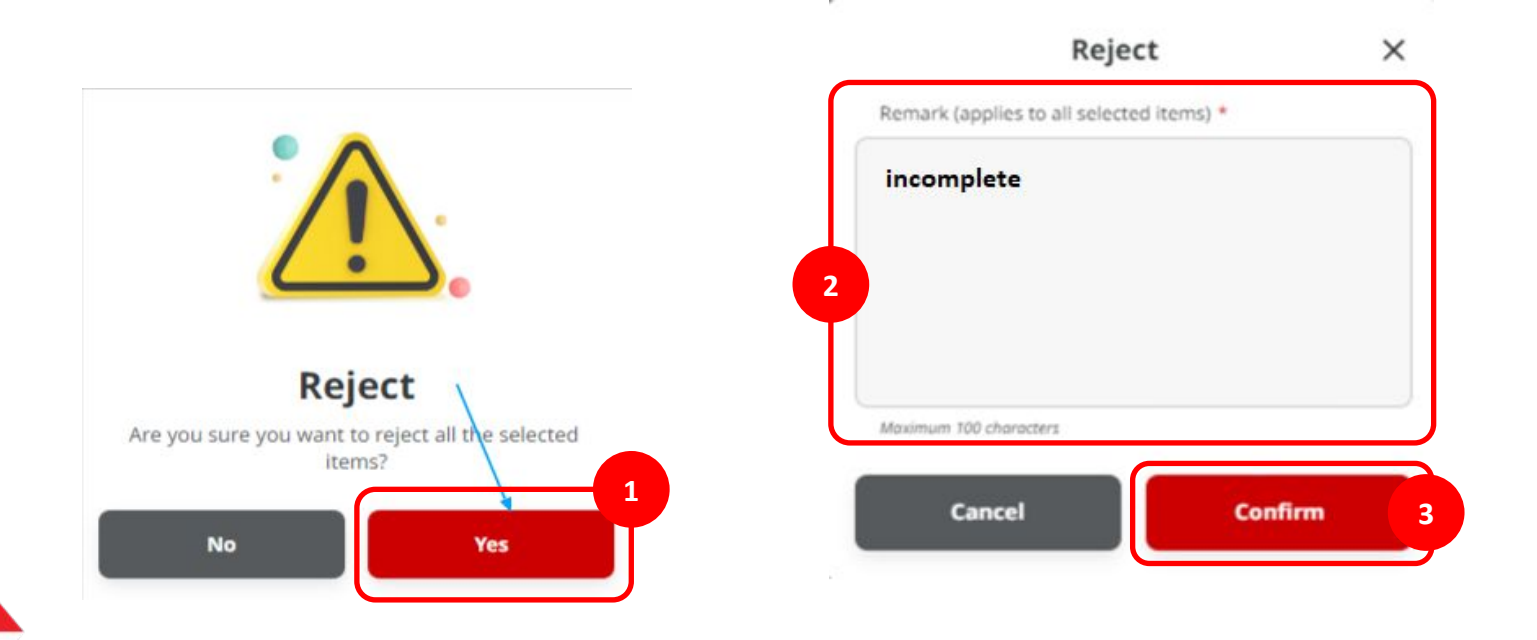

Step 7: [Approver] After the Rejection process is succeeded, system will show the acknowledgement page

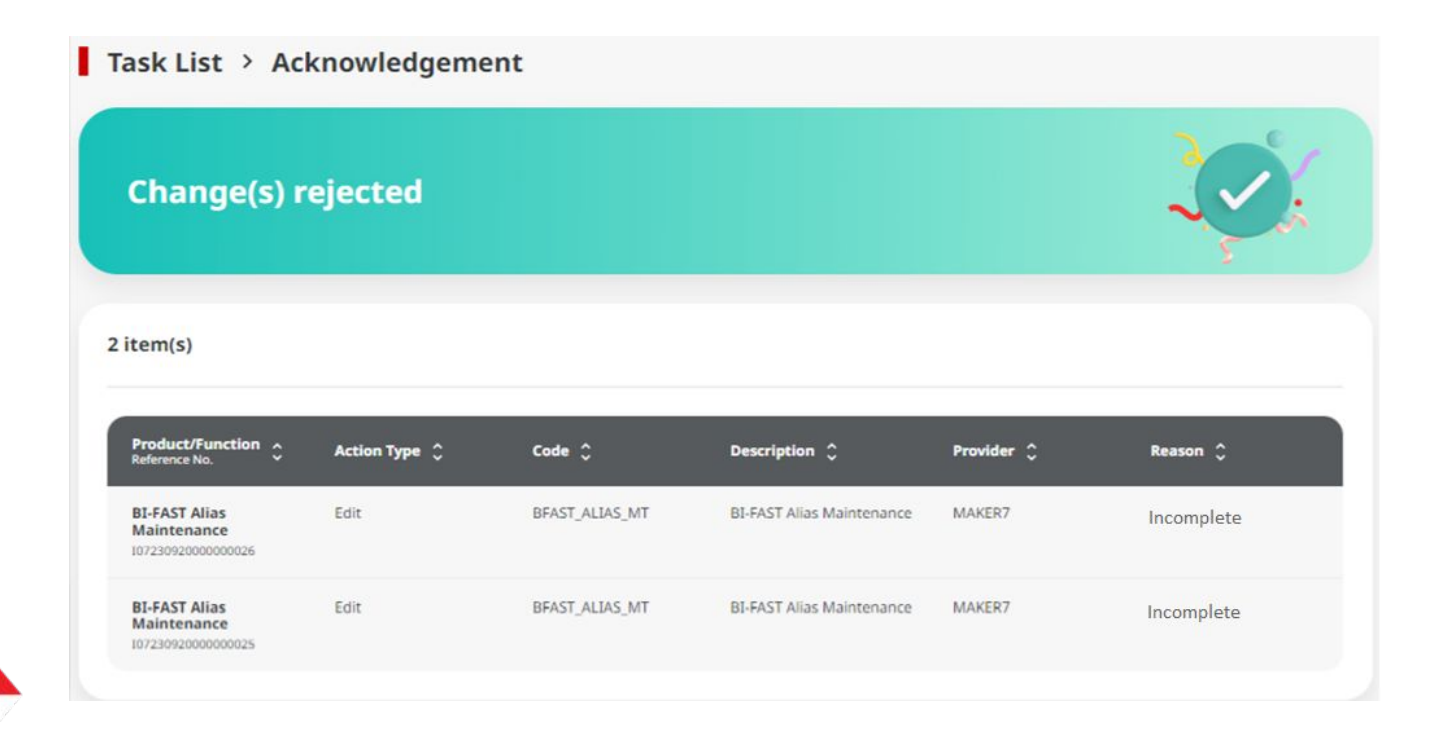

#### Step 8: [1] [User] Login Using Company ID & User ID > [2] Click Next

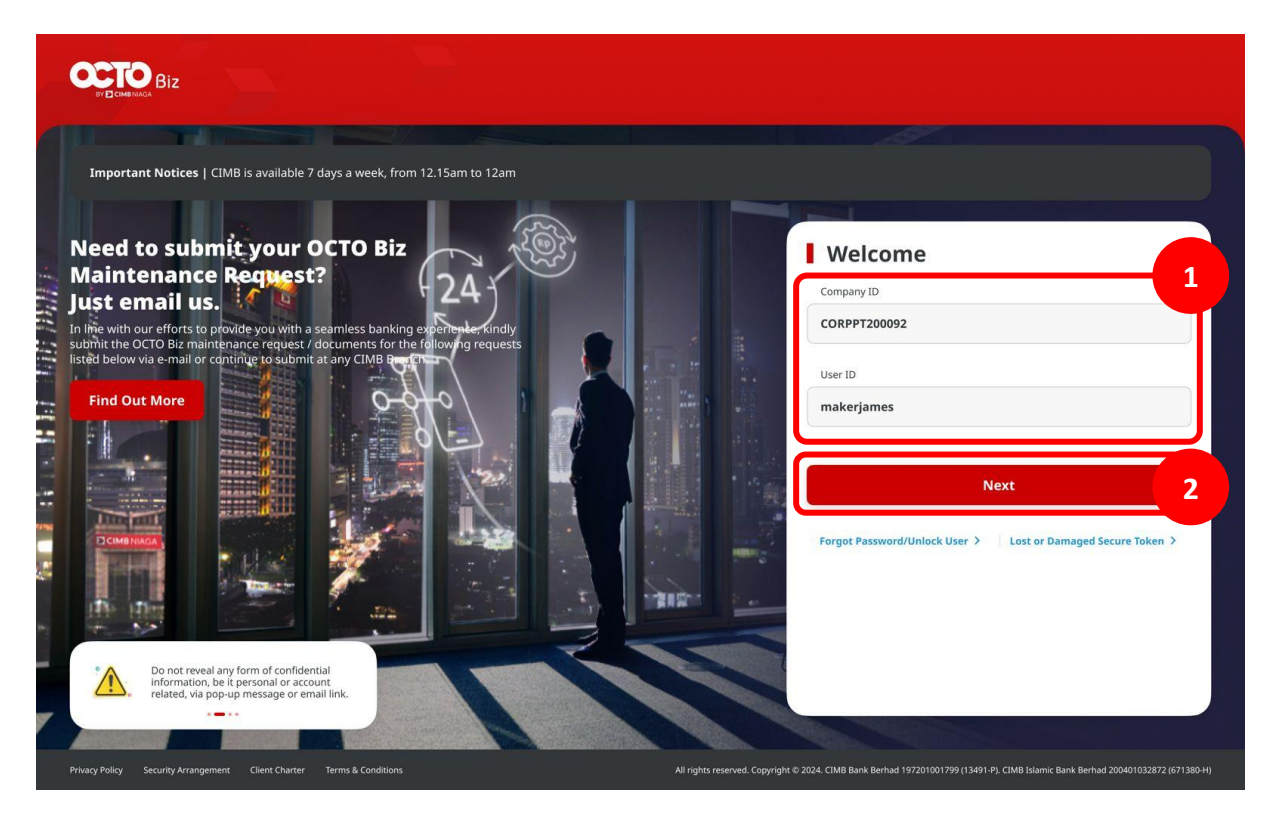

#### Step 9: [1] [User] Input Password > [2] Click Proceed

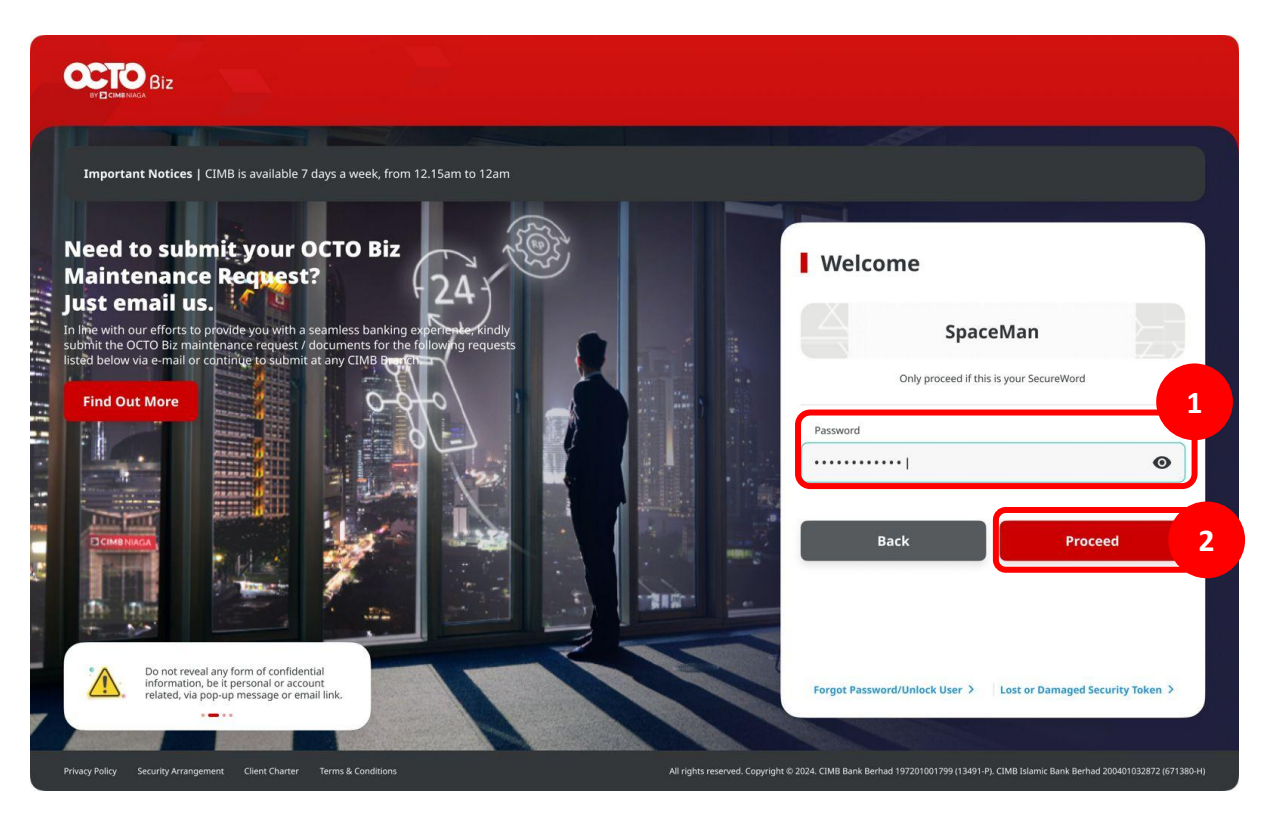

Step 10: [Approver] Navigate to side menu, [1] Click Task List

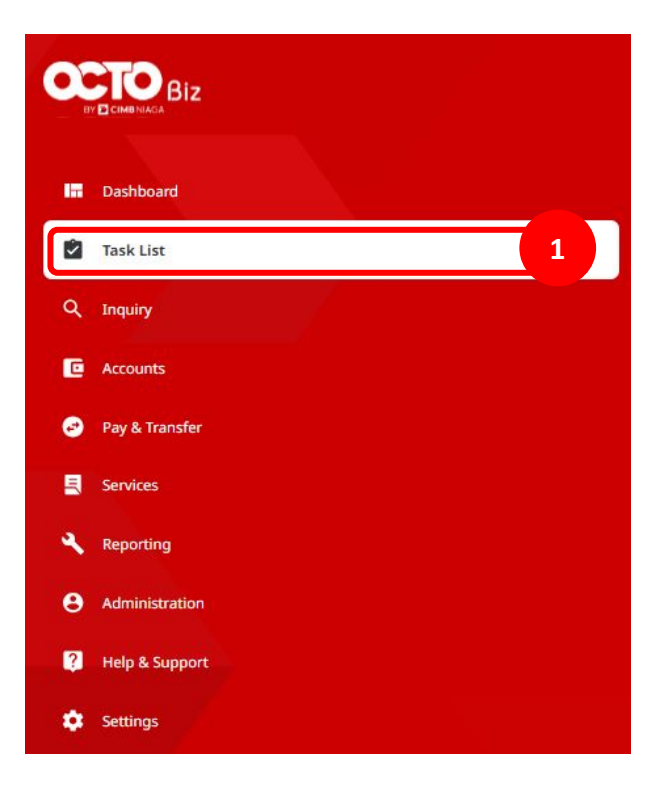

#### Step 11: [Maker] Find the rejected transaction from drop down Filter by Status [1] Choose Rejected > [2] Click Search

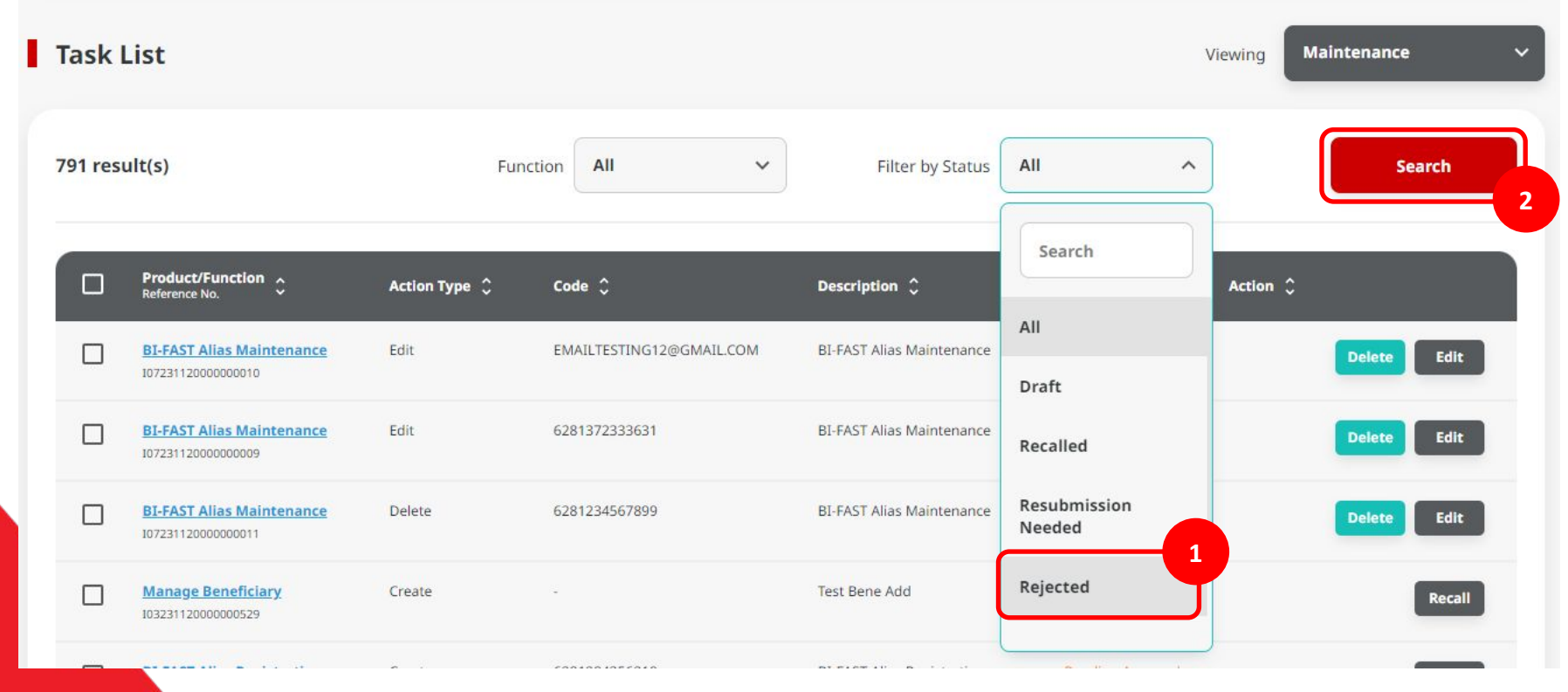

Step 12: [Maker] [1] The transaction that **Rejected** can be edit again

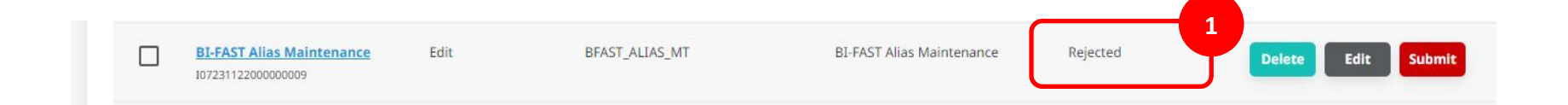

## The Task List Module Using

- 1. Task List Listing Bulk Approval
  - Approve (By Approver)
  - Reject (By Approver)
  - Return (By Approver)
  - Recall (By Maker)

- 2. Task List Details Listing Individual Task Approval
  - Approve (By Approver)
  - Reject (By Approver)
  - Return (By Approver)
  - Recall (By Maker)

#### Step 5: [Approver] [1] Choose Transaction that needed to return

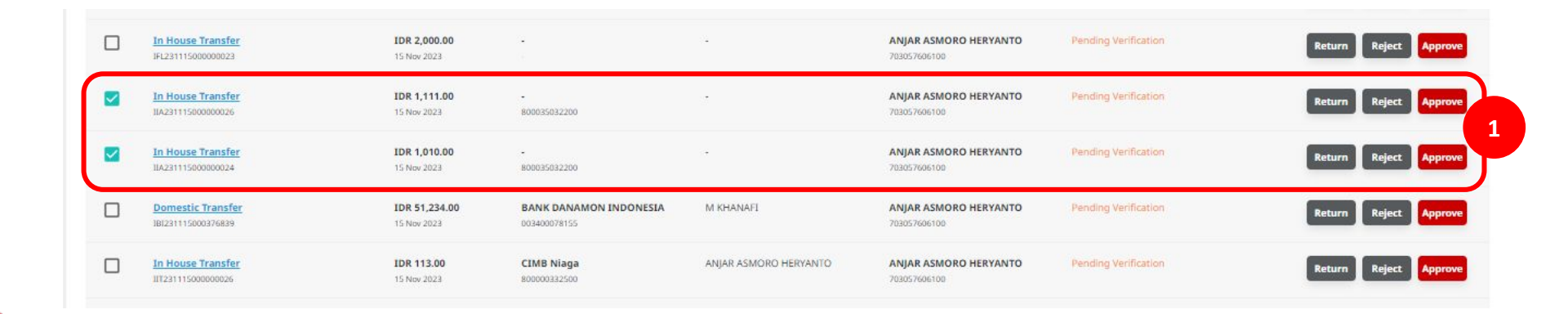

Catatan: dapat memilih beberapa Task langsung (Bulk Return)

Continue from Step 5: [Approver] [1] Choose Task that needed to be Return > [2] Click Return Selected

| Task    | List                                  |                                     |                              |                          |                                                     |                  | Viewing <b>Transactions</b> | ~            |
|---------|---------------------------------------|-------------------------------------|------------------------------|--------------------------|-----------------------------------------------------|------------------|-----------------------------|--------------|
| 44 resu | ilt(s)                                | Trans                               | action Type Stop P           | ayment V                 | Filter by Status                                    | п ,              | Advan                       | ced Search 🗸 |
|         | Transaction Type A<br>Reference No. V | Amount A<br>Value Date 💙            | Beneficiary Bank Account No. | Beneficiary Name 💲       | Account Nickname Account No.                        | Status 🗘         | Action 🗘                    |              |
|         | Stop Payment<br>IIT23110800000003     | IDR 116,616.00                      | CIMB Niaga<br>-              | ANJAR ASMORO<br>HERYANTO | JLUPJOLY JPPYJON UUJOJ<br>YOSZOWLYJ<br>800035032200 | Pending Approval | Return                      | Approve      |
|         | itop Payment<br>IT23110800000001      | IDR 151,514.00<br>13 Nov 2023       | CIMB Niaga                   | ANJAR ASMORO<br>HERYANTO | ANJAR ASMORO<br>HERYANTO<br>703057606100            | Pending Approval | Return Reject               | Approve      |
|         | itop Payment<br>BI231108000212499     | IDR 50,127.00<br>16 Nov 2023        | BANK DANAMON<br>INDONESIA    | LALA SHABIRA UAT         | JLUPJOLY JPPYJON UUJOJ<br>YOSZOWLYJ<br>800035032200 | Pending Approval | Return                      | Approve      |
|         | itop Payment<br>BI231108000212224     | IDR 50,127.00<br>16 Nov 2023        | BANK MESTIKA                 | AGRO JAYA PERDANA PT     | ANJAR ASMORO<br>HERYANTO<br>703057606100            | Pending Approval | Return                      | Approve      |
|         | Stop Payment<br>IBI231107000178556    | <b>IDR 57,777.00</b><br>08 Dec 2023 | BANK DANAMON<br>INDONESIA    | NINIG NURHABIBAH         | JLUPJOLY JPPYJON UUJOJ<br>YOSZOWLYJ<br>800035032200 | Pending Approval | Return                      | Approve      |
|         |                                       |                                     |                              |                          | 67                                                  |                  | 1                           |              |
|         |                                       |                                     |                              |                          | 2                                                   | Return Se        | elected Rei                 | ect Selected |

Catatan: Dalam hal Approver mengembalikan tugas yang on thekirimkan oleh pembuat. (dapat memilih beberapa tugas)

TUTORIALOCTOBIZ2024

Step 6: [Approver] [1] Click Yes on the pop-up box > [2] Fill in the Remarks section > [3] Click Confirm

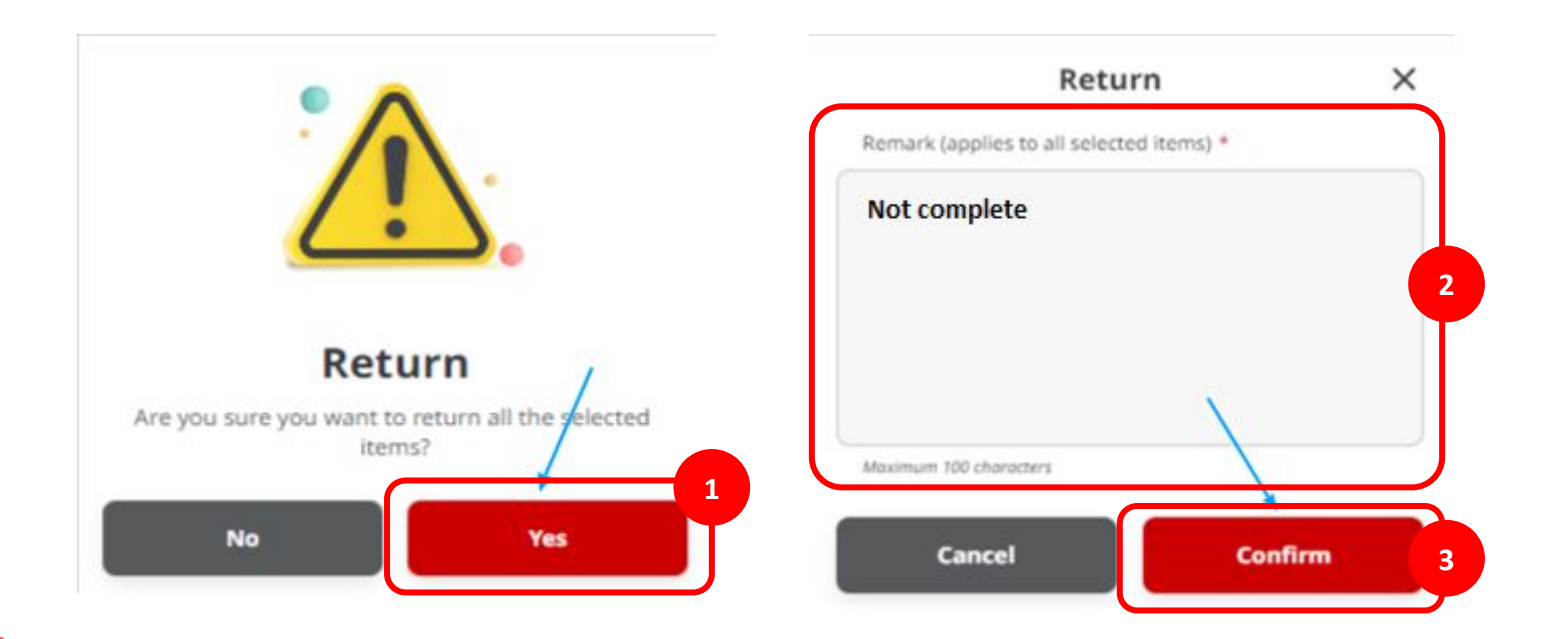

Step 7: [Approver] If the returning process of transaction is succeed, system will show the acknowledgement page. [1] Click Done

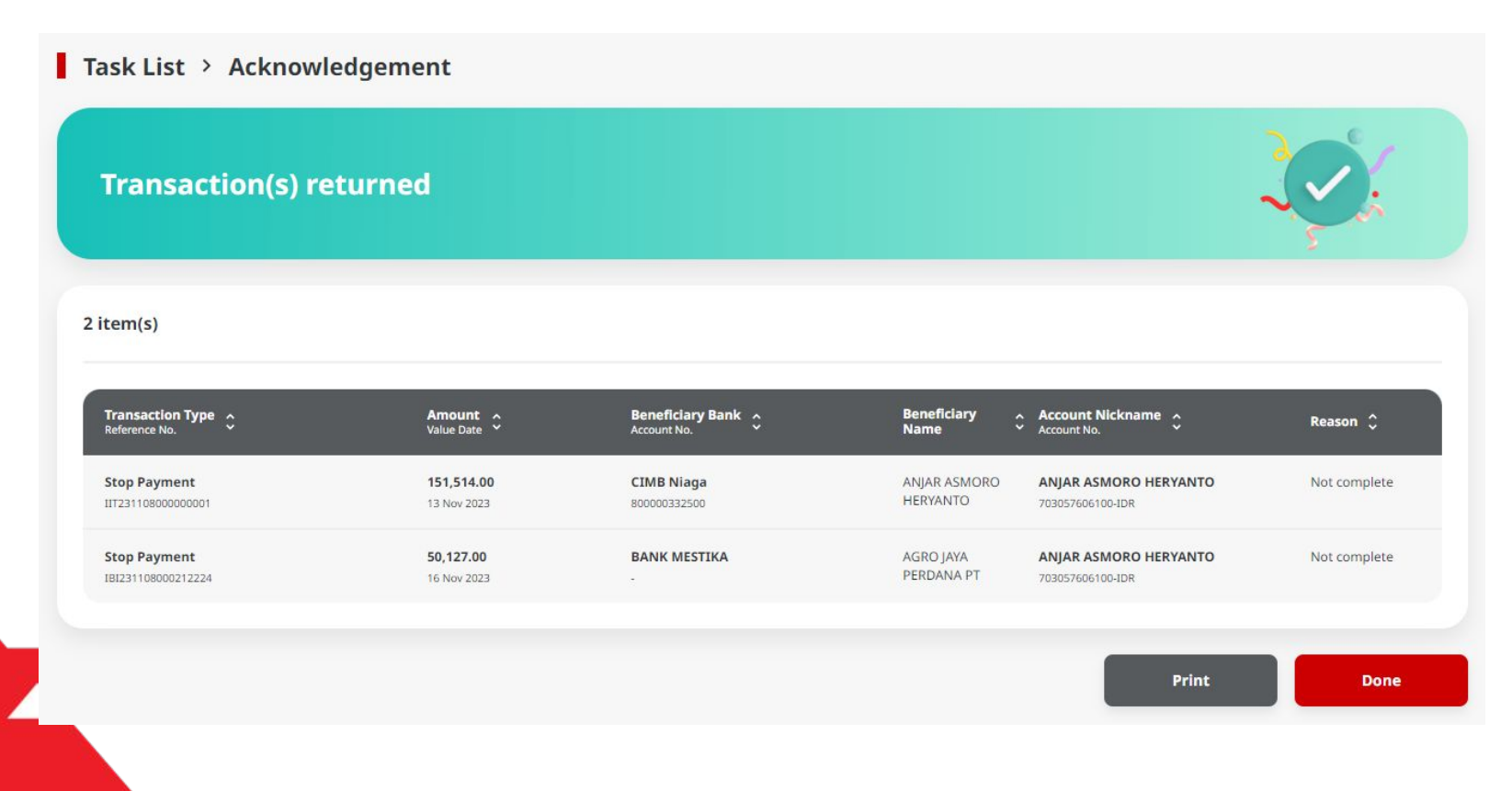

#### Step 8: [1] [User] Login Using Company ID & User ID > [2] Click Next

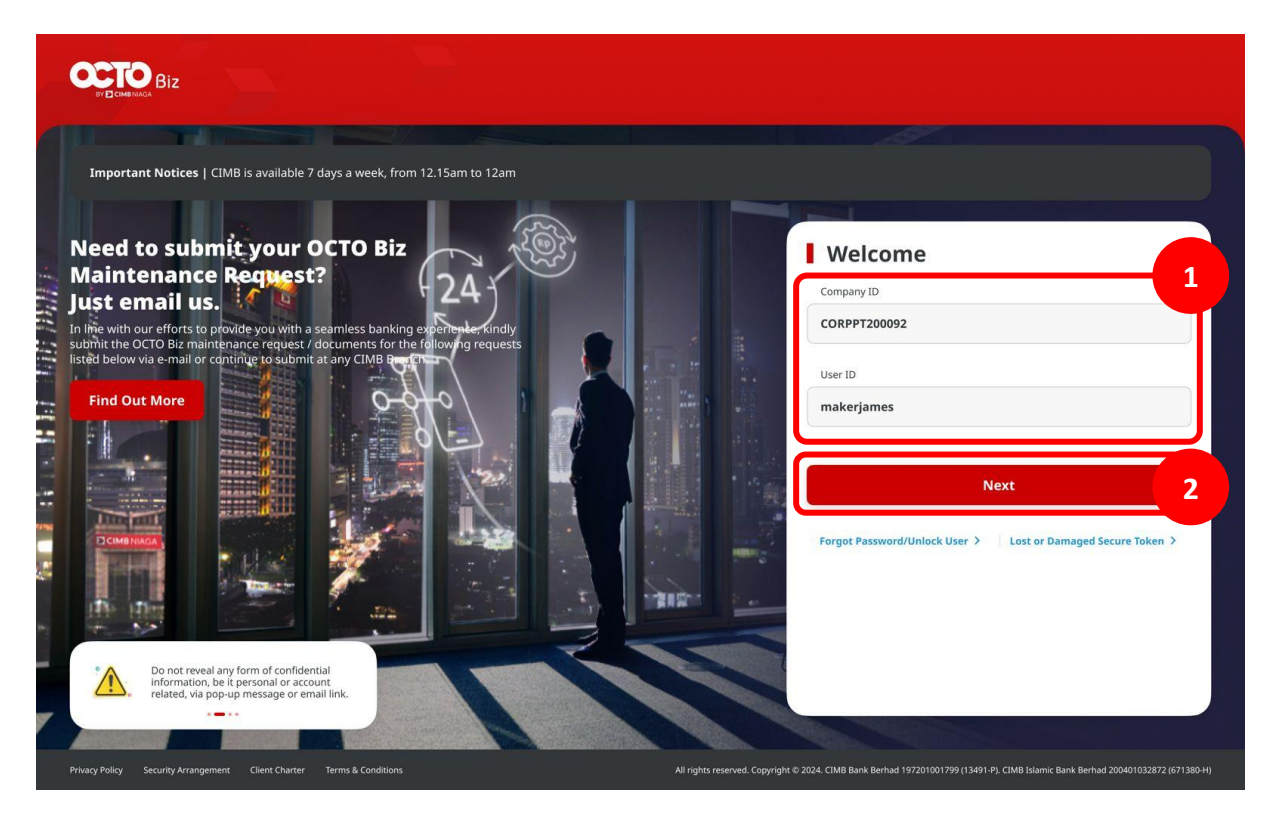

#### Step 9: [1] [User] Input Password > [2] Click Proceed

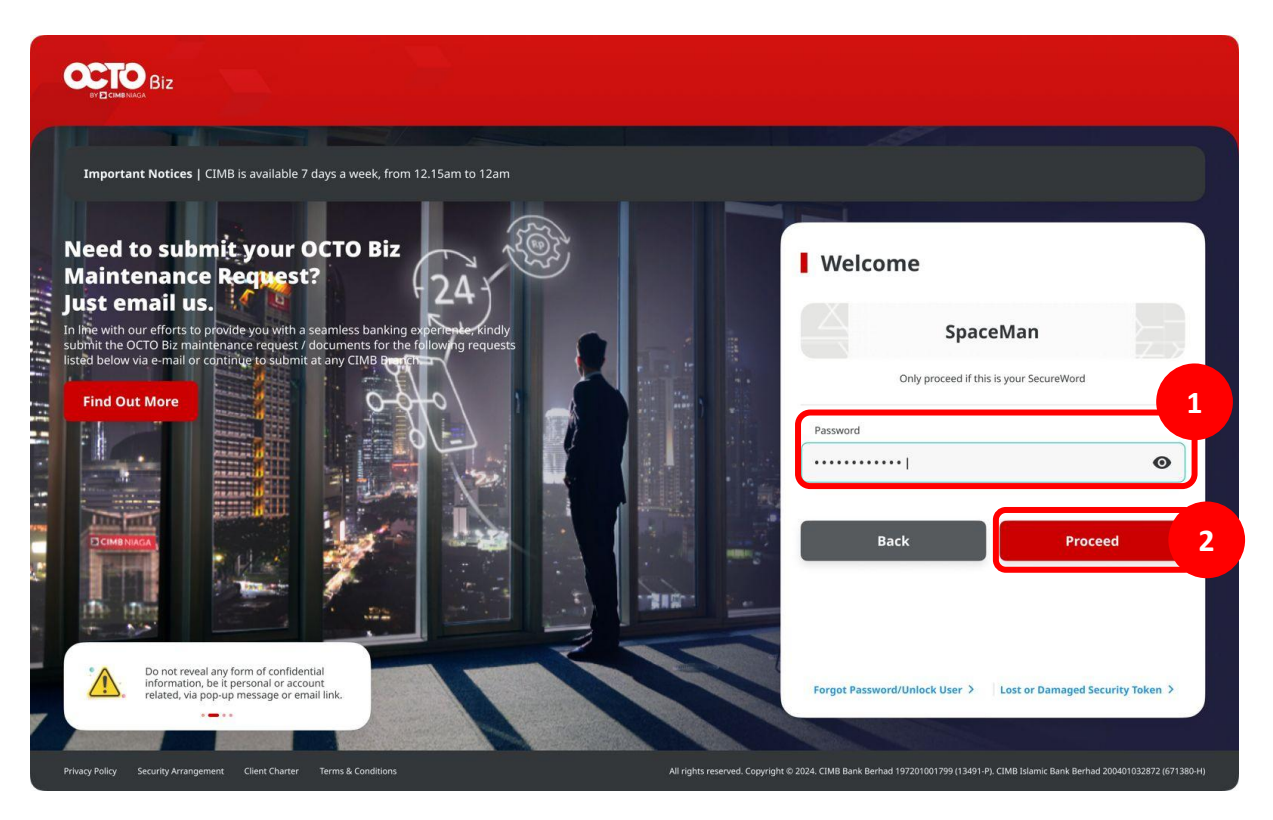

Step 10: [Approver] Navigate to side menu, [1] Click Task List

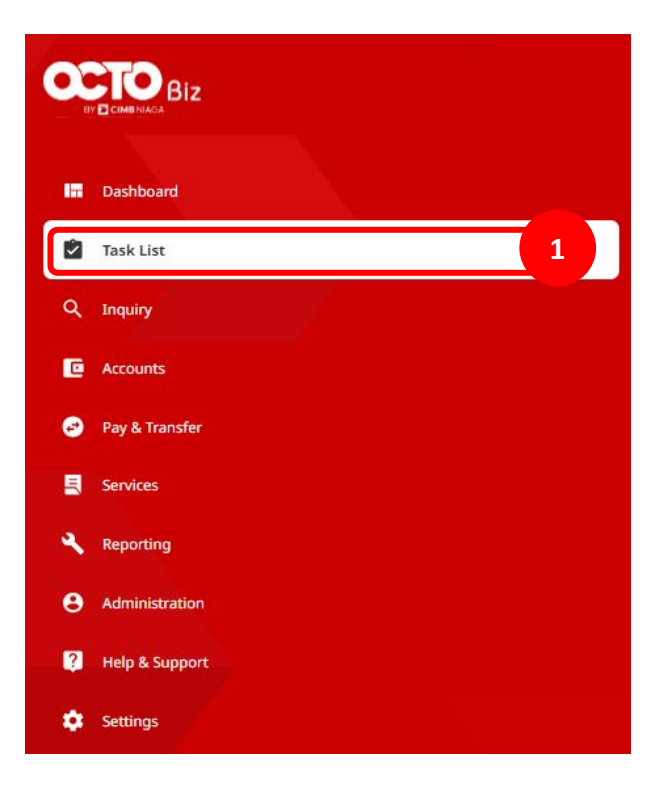
Step 11: [Maker] Find the returned transaction form menu drop down menu Filter by Status [1] Choose Returned > [2] Click Search

Step 12: [Maker] [3] Transaction that successfully Returned

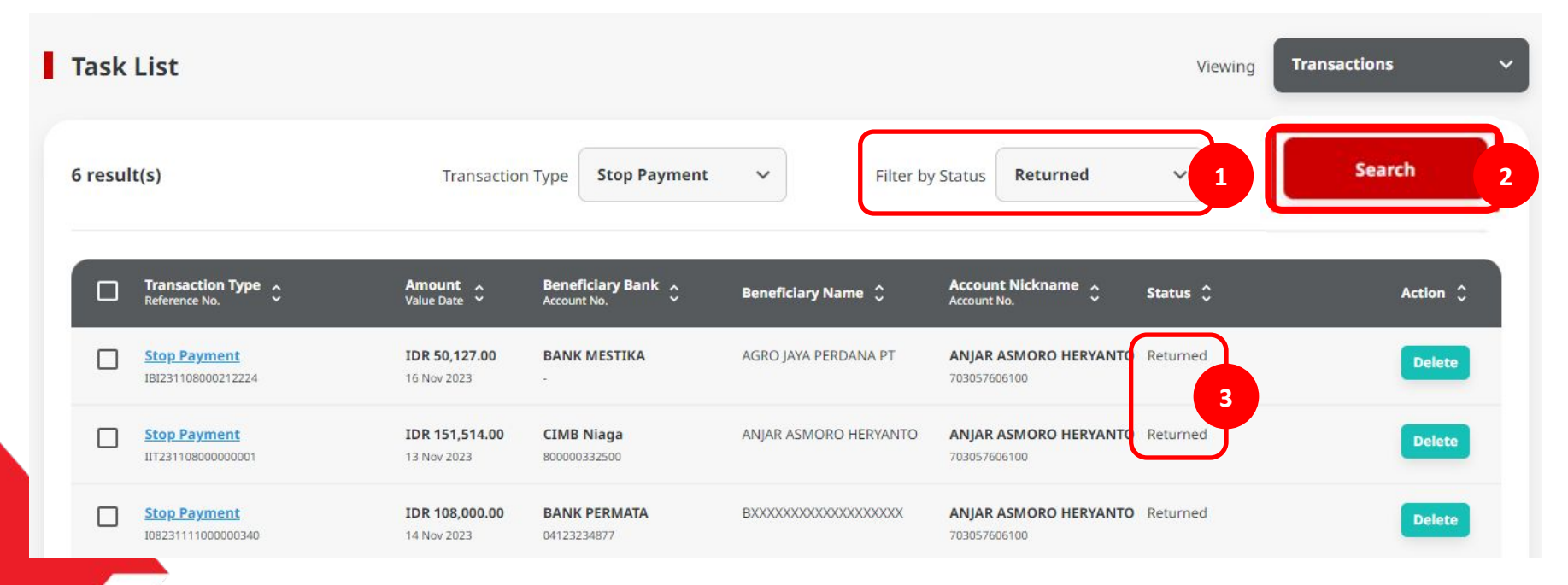

# The Task List Module Using

- 1. Task List Listing Bulk Approval
  - Approve (By Approver)
  - Reject (By Approver)
  - Return (By Approver)
  - Recall (By Maker)

- 2. Task List Details Listing Individual Task Approval
  - Approve (By Approver)
  - Reject (By Approver)
  - Return (By Approver)
  - Recall (By Maker)

# Step 1: [1] [User] Login Using Company ID & User ID > [2] Click Next

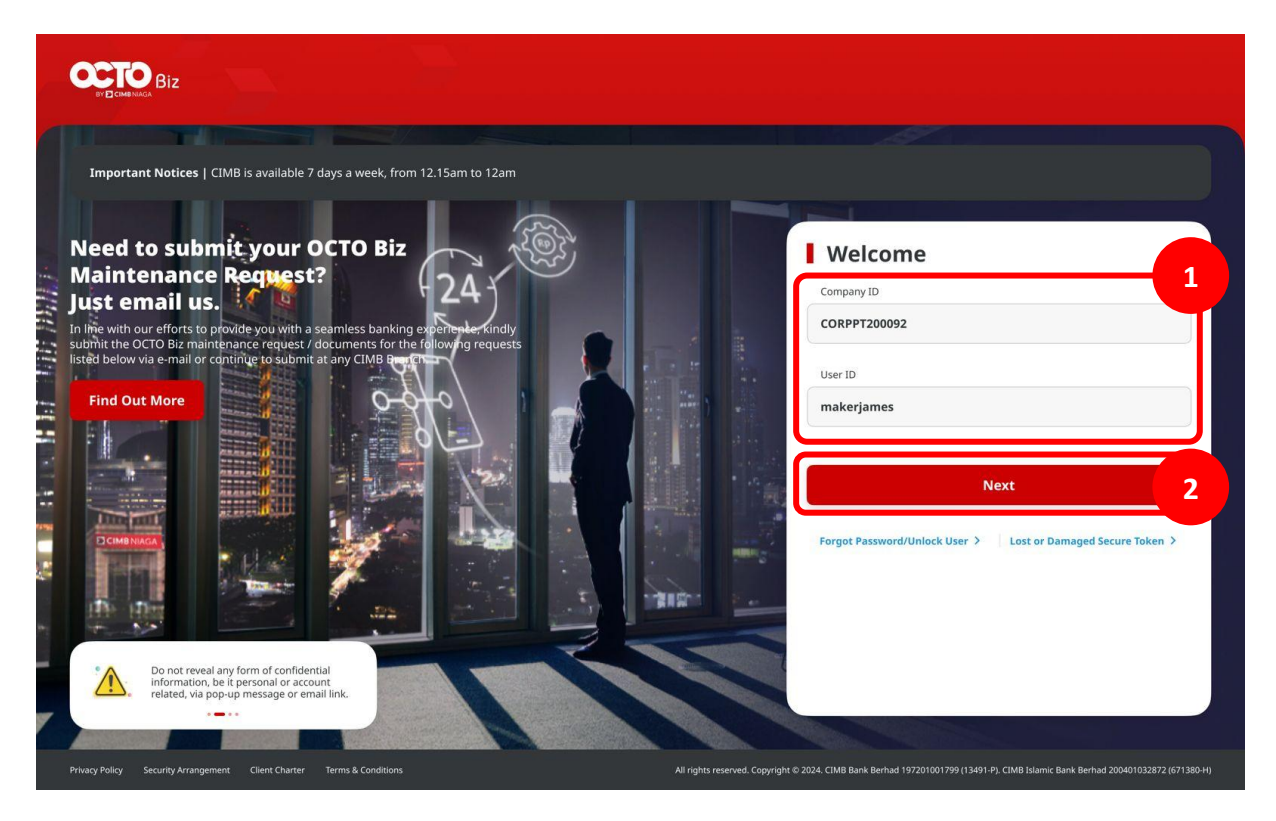

## Step 2: [1] [User] Input Password > [2] Click Proceed

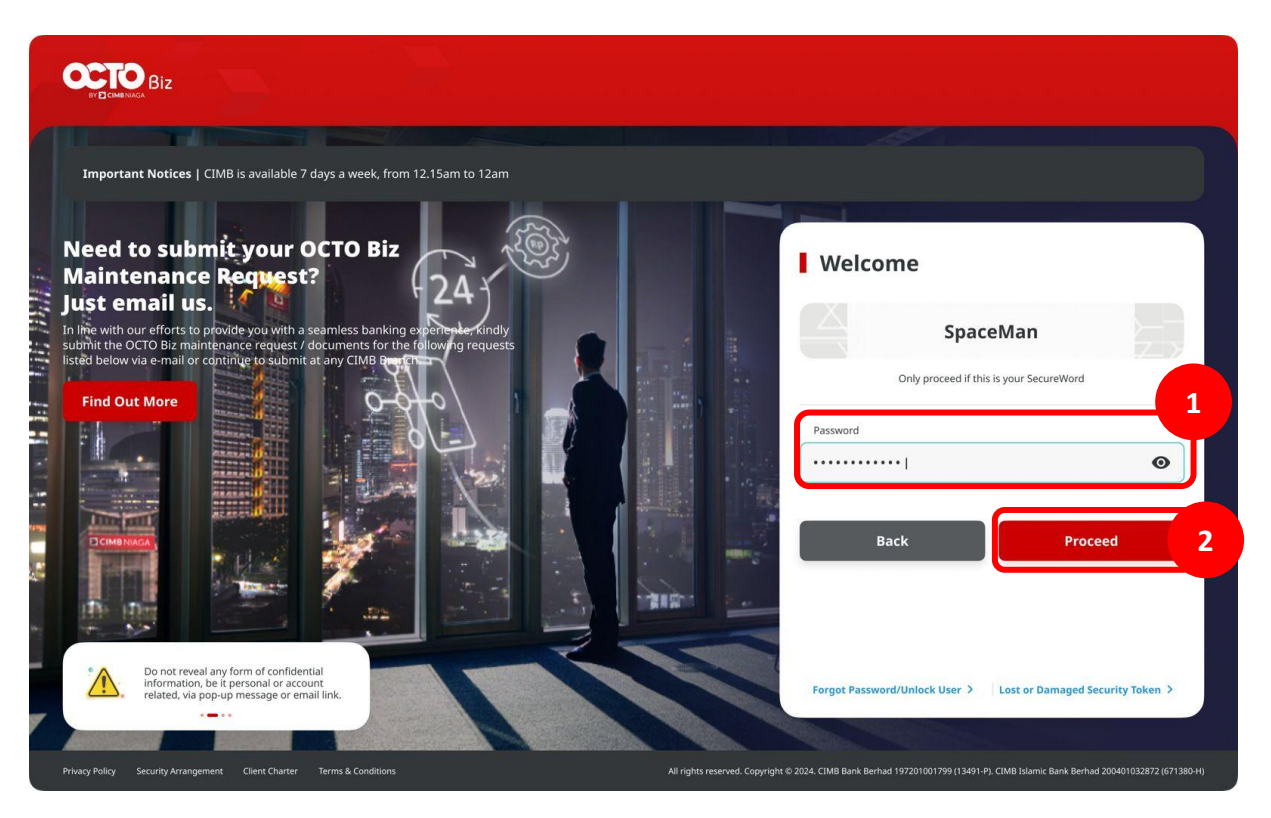

Step 10: [Approver] Navigate to side menu, [1] Click Task List

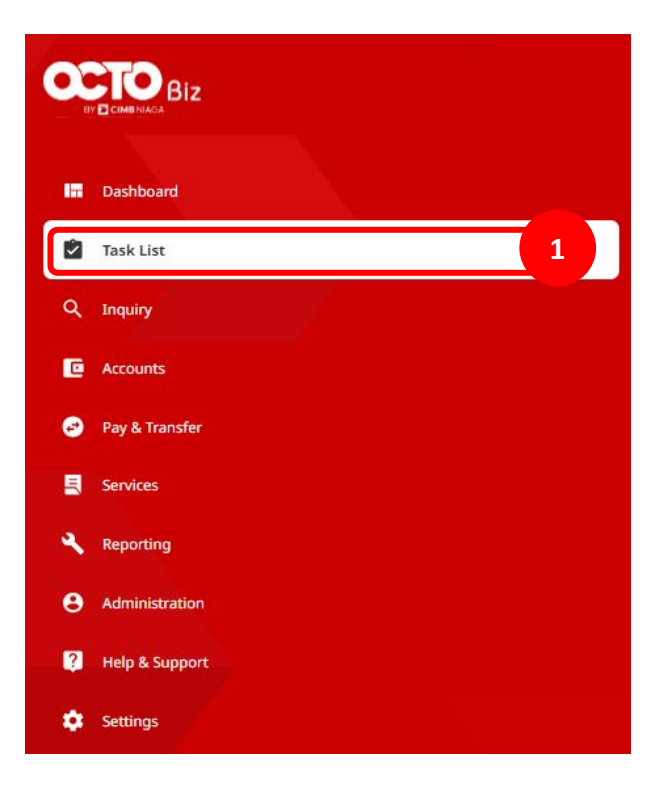

## Step 4: [Maker] [1] Choose Transaction to recall > [2] Click Recall Selected

| 614 res | sult(s)                                         |               | Function                 | ~                         | Filter by Status All | ~      | Search          |
|---------|-------------------------------------------------|---------------|--------------------------|---------------------------|----------------------|--------|-----------------|
|         | Product/Function A<br>Your Reference No. Y      | Action Type 🗘 | Code 🗘                   | Description 🗘             | Status 🗘             | Action |                 |
|         | BI-FAST Alias Maintenance<br>10723092100000008  | Edit          | ANJARINHERE@UHUY.COM     | BI-FAST Alias Maintenance | Pending Approval     |        | Recall          |
|         | BI-FAST Alias Maintenance                       | Edit          | BIFASTFORTSI03@GMAIL.COM | BI-FAST Alias Maintenance | Pending Approval     |        | Recall          |
|         | BI-FAST Alias Maintenance                       | Edit          | EDITMAU@GMAIL.COM        | BI-FAST Alias Maintenance | Recalled             |        | Delete Edit     |
|         | BI-FAST Alias Maintenance<br>107230921000000006 | Edit          | EDITMAU@GMAIL.COM        | BI-FAST Alias Maintenance | Pending Approval     |        | Recall          |
|         | BI-FAST Alias Maintenance<br>107230921000000005 | Edit          | EDITMAU@GMAIL.COM        | BI-FAST Alias Maintenance | Pending Approval     |        | Recall          |
|         | BI-FAST Alias Maintenance<br>107230921000000004 | Edit          | EDITMAU@GMAIL.COM        | BI-FAST Alias Maintenance | Pending Approval     |        | Recall          |
|         |                                                 |               | 60 >                     |                           |                      | G      |                 |
|         |                                                 |               |                          |                           |                      |        | Recall Selected |

# Step 5: [Maker] [1] Click **Yes** on the pop-up box

| Task    | List                                            |                          |                   |                        |                 |                 | Viewing | Maintenance |
|---------|-------------------------------------------------|--------------------------|-------------------|------------------------|-----------------|-----------------|---------|-------------|
| 609 res | ult(s)                                          | <u>`</u>                 | Ľ.                | <b>~</b> ] ,           | ilter by Status | All             | ~       | Search      |
|         | Product/Function A<br>Your Reference No.        | Recal                    | I                 | cription 🛟             | Statu           | IS 🗘            | Action  |             |
| -       | BI-FAST Alias Mainte<br>10723092000000034       | Are you sure you want to | recall this item? | 1 ST Allas Maintena    | ince Point      |                 |         | Recall      |
|         | BI-FAST Alias Mainte<br>10723092000000031       | No                       | Yes               | AST Allas Maintena     | ince Retur      | ned by Approver |         | Delete Edit |
|         | BI-FAST Alias Maintenance<br>107230920000000032 | Delete EMAILTI           | esting2@gmail.com | BI-FAST Allas Maintena | ince Retur      | ned by Approver |         | Delete      |

Step 6: [*Maker*] After the recall process is successful, system will show the acknowledgement page.

| āsk(s) recalle                       | d           |        |             |            |          |
|--------------------------------------|-------------|--------|-------------|------------|----------|
| em(s)                                |             |        |             |            |          |
|                                      | • •         | Code ^ | Description | Provider 🔒 | Reason 🗘 |
| roduct/Function へ<br>leference No. ~ | Action Type | •      |             |            |          |

# Step 7: [1] [User] Login Using Company ID & User ID > [2] Click Next

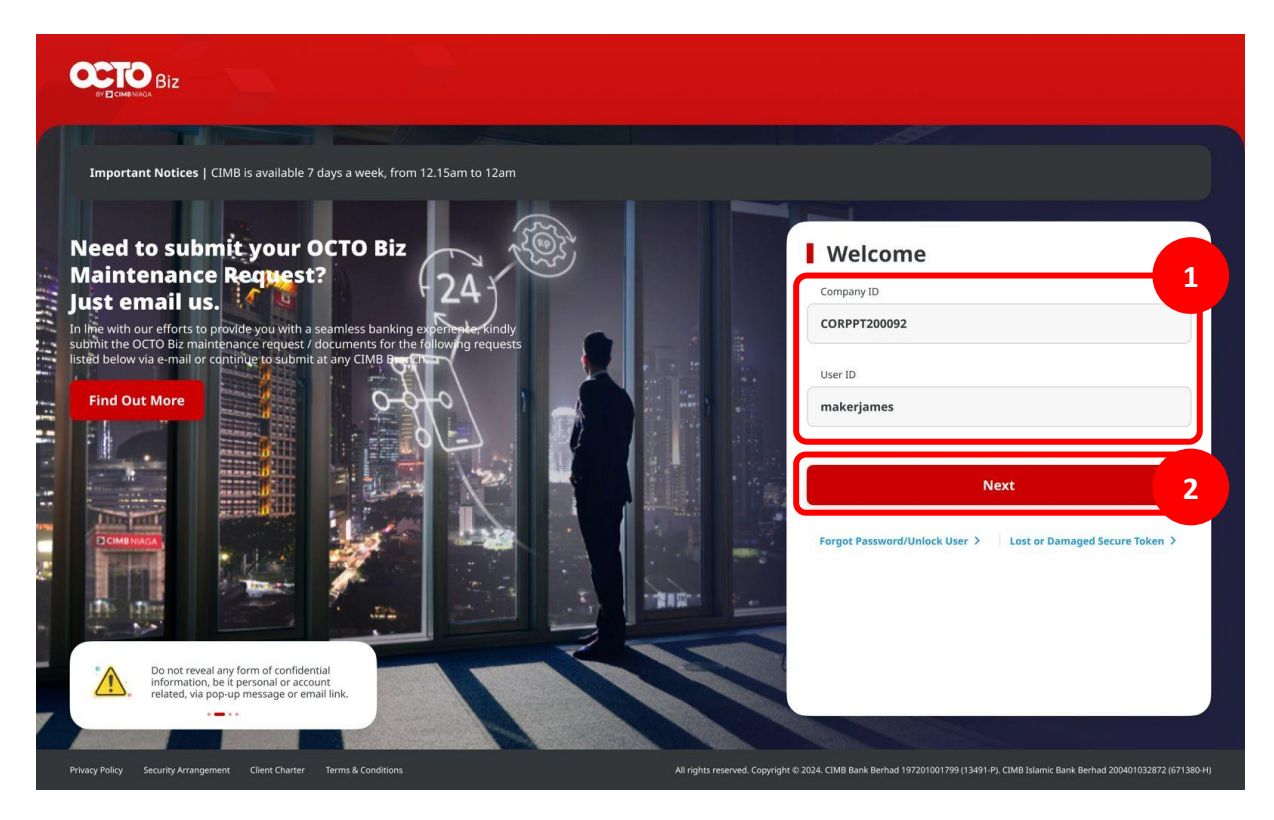

## Step 8: [1] [User] Input Password > [2] Click Proceed

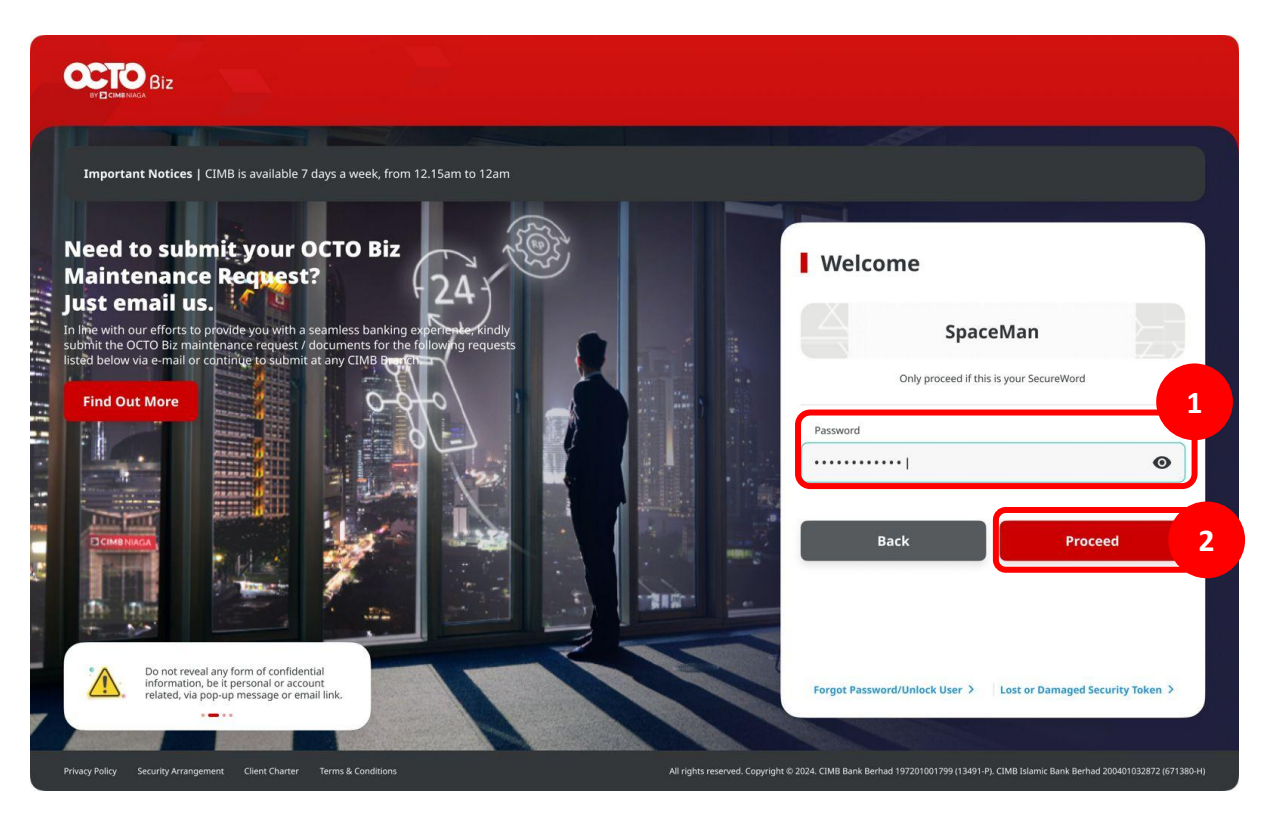

Step 9: [Approver] Navigate to side menu, [1] Click Task List

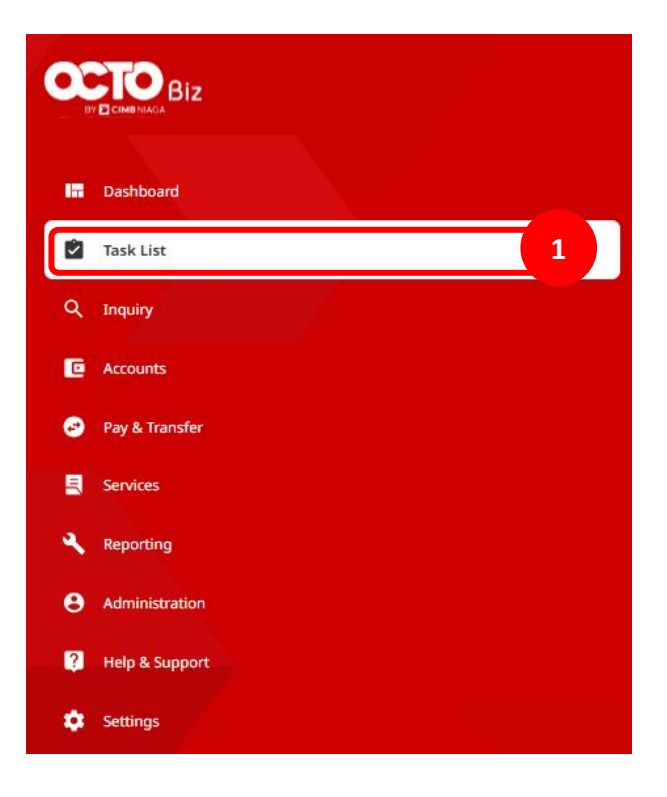

#### Step 10: [Maker] [1] Find task on task list with status = Recalled

| ask   | List                                              |               |                          |                           |                      | Viewing | Maintenance |
|-------|---------------------------------------------------|---------------|--------------------------|---------------------------|----------------------|---------|-------------|
| 9 res | sult(s)                                           |               | Function                 | ✓ Filter b                | ay Status All        | *       | Search      |
|       | <b>Product/Function</b> A<br>Your Reference No. Y | Action Type 💲 | Code 🗘                   | Description 💲             | Status 🗘             | Action  |             |
|       | BI-FAST Alias Maintenance<br>10723092000000034    | Edit          | EMAILTESTTING3@GMAIL.COM | BI-FAST Alias Maintenance | Recalled 1           |         | Delete Edit |
|       | BI-FAST Alias Maintenance                         | Delete        | EMAILTESTING4@GMAIL.COM  | BI-FAST Alias Maintenance | Returned by Approver |         | Delete Edit |

# The Task List Module Using

- 1. Task List Listing Bulk Approval
  - Approve (By Approver)
  - Reject (By Approver)
  - Return (By Approver)
  - Recall (By Maker)

- 2. Task List Details Listing Individual Task Approval
  - Approve (By Approver)
  - Reject (By Approver)
  - Return (By Approver)
  - Recall (By Maker)

Step 5: [Approver] [1] Choose Transaction to approve and Click transaction hyperlink

| Task List                               |                                               |                             |                                                                      | Viewing  | Transactions 🗸 🗸               |
|-----------------------------------------|-----------------------------------------------|-----------------------------|----------------------------------------------------------------------|----------|--------------------------------|
| 335 result(s)                           | Transaction Type                              | All 🗸                       | Filter by Status All                                                 | ~        | Advanced Search 🗸              |
| Transaction Type<br>Reference No.       | Amount ABeneficiary<br>Value Date Account No. | ∧ Beneficiary ∧<br>Y Name Y | Account<br>Nickname 🗘 Status 🗘<br>Account No.                        | Action 🗘 |                                |
| In House Transfer<br>IIA231112000000018 | IDR 1,234.00 -<br>12 Nov 2023 800035032200    | -                           | ANJAR ASMORO Pending Approval<br>HERYANTO<br>703057606100            | Recall   | rn Reject <mark>Approve</mark> |
| In House Transfer<br>IFL23111200000015  | IDR -<br>1,888,888.00 .<br>23 Nov 2023        | 1                           | JLUPJOLY JPPYJON<br>UUJOJ YOSZOWLYJ<br>800035032200                  | Recall   | rn Reject <mark>Approve</mark> |
| In House Transfer<br>IFL231112000000018 | IDR -<br>243,334.00 -<br>21 Nov 2023          | -                           | JLUPJOLY JPPYJON<br>UUJOJ YOSZOWLYJ<br>800035032200                  | Recall   | rn Reject <mark>Approve</mark> |
| In House Transfer<br>IFL231112000000017 | IDR -<br>2,345,555.00 .<br>20 Nov 2023        |                             | JLUPJOLY JPPYJON Pending Approval<br>UUJOJ YOSZOWLYJ<br>800035032200 | Recall   | rn Reject <mark>Approve</mark> |

#### Step 6: System will show the *Task List Details*

| Transaction Status : Pending Approval  |                  |  |
|----------------------------------------|------------------|--|
| Creation Date:                         | Reference No.    |  |
| 03 Feb 2024 16:28:40 WIB               | IIA2402030000000 |  |
| Transaction Group                      |                  |  |
| Transaction Group                      |                  |  |
| Transfer within CIMB                   |                  |  |
| Sender Details                         |                  |  |
| From Account                           | Payment Mode     |  |
| 703057606100-IDR ANJAR ASMORO HERYANTO | Own Account      |  |
| Payment Date                           |                  |  |
| 03 Feb 2024                            |                  |  |

# Continue from Step 6: [Approver] Scroll down [1] Click Approve

| Customer Reference No. |            | Other Payment Details    |        |
|------------------------|------------|--------------------------|--------|
|                        |            | ā.                       |        |
|                        |            |                          |        |
| User Activities        |            |                          |        |
|                        |            |                          |        |
| User                   | Activities | Date / Time              | kemark |
| ZKMAUUSER1             | Submit     | 03 Feb 2024 16:28:40 WIB |        |
|                        |            |                          |        |
|                        |            |                          |        |
| Remark                 |            |                          |        |
| Remarks                |            |                          |        |
| Enter                  |            |                          |        |
| Maximum 100 characters |            |                          |        |
|                        |            |                          |        |
|                        |            |                          |        |

# **Task List**

Menu : Inquiry > Tasklist | Description: module where users will see the list of transactions in progress which require their action before the transaction can be submitted to the bank.

Step 7: [Approver] [1] Click Yes

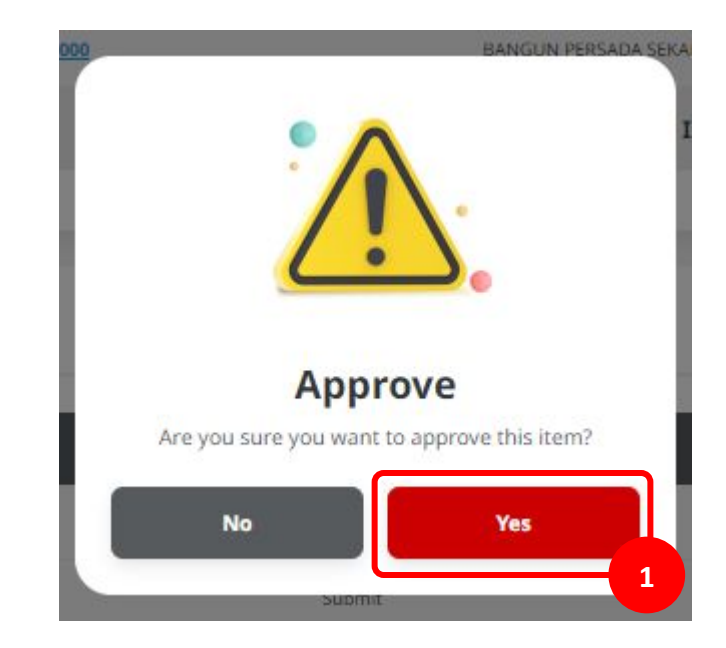

TUTORIALOCTOBIZ2024

#### Step 9: [Approver] System will show the **Acknowledgement page**

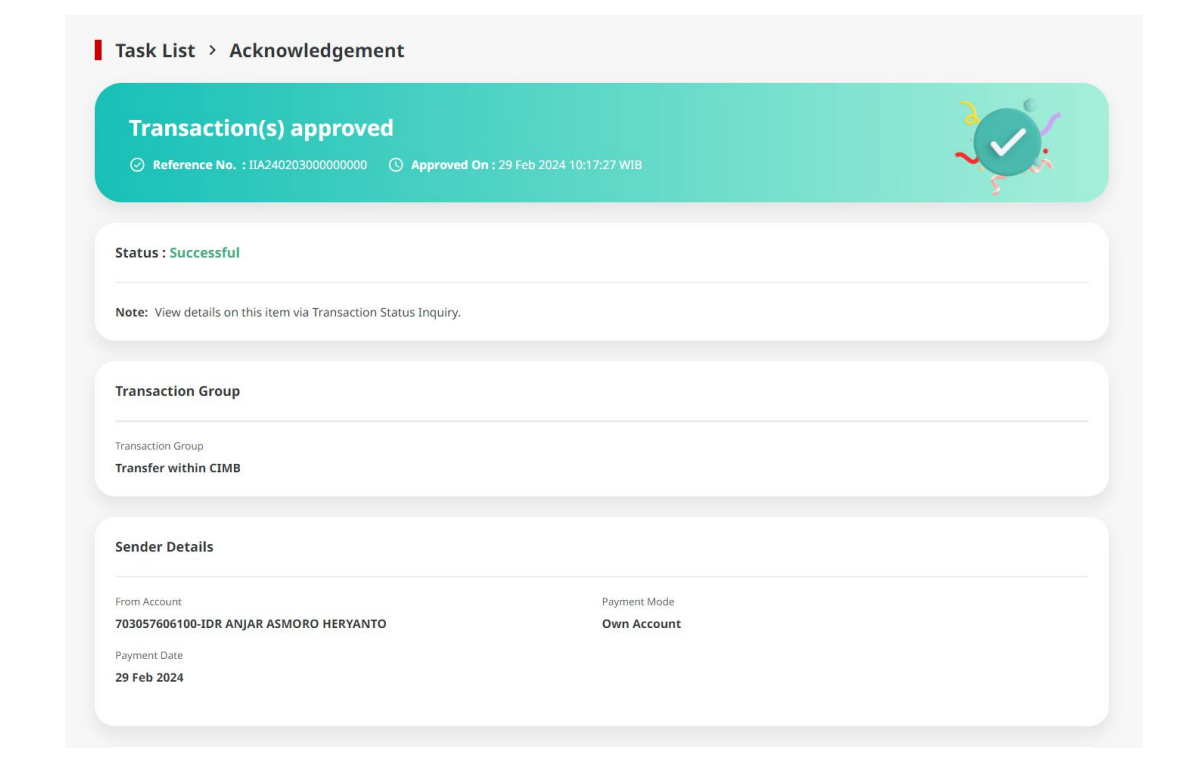

TUTORIALOCTOBIZ2024

# Continue from Step 8: Scroll down [Approver] [1] Click Done

|                            |               |              | Payment Mode          |  |
|----------------------------|---------------|--------------|-----------------------|--|
| 703057606100-IDR ANJAR AS  | MORO HERYANTO |              | Own Account           |  |
| ayment Date                |               |              |                       |  |
| 29 Feb 2024                |               |              |                       |  |
|                            |               |              |                       |  |
|                            |               |              |                       |  |
| Reneficiary Details        |               |              |                       |  |
| Sellencially Decails       |               |              |                       |  |
| o Account                  |               |              |                       |  |
| DR TB LIABILITY 2-70318565 | 5500          |              |                       |  |
|                            |               |              |                       |  |
|                            |               |              |                       |  |
| Transaction Details        |               |              |                       |  |
| ransaction Currency        | Amount        | Bank Charges |                       |  |
| DR - INDONESIA RUPIAH      | 12,312,333.00 | IDR 0.00     |                       |  |
|                            |               |              |                       |  |
|                            |               |              |                       |  |
| Other Details              |               |              |                       |  |
| Decuns                     |               |              |                       |  |
|                            |               |              | Other Payment Details |  |
| Customer Reference No.     |               |              |                       |  |
| üustomer Reference No.     |               |              |                       |  |

# Step 9: [1] [User] Login Using Company ID & User ID > [2] Click Next

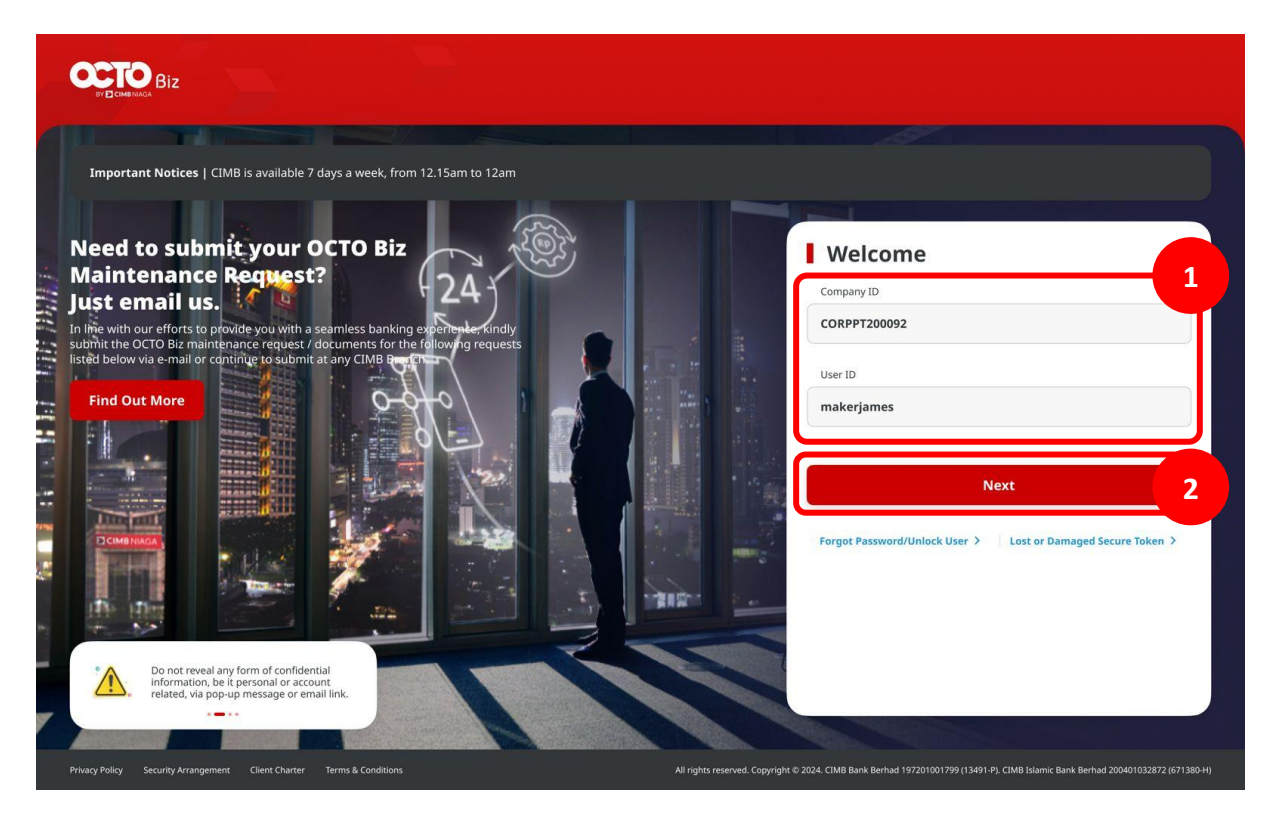

## Step 10: [1] [User] Input Password > [2] Click Proceed

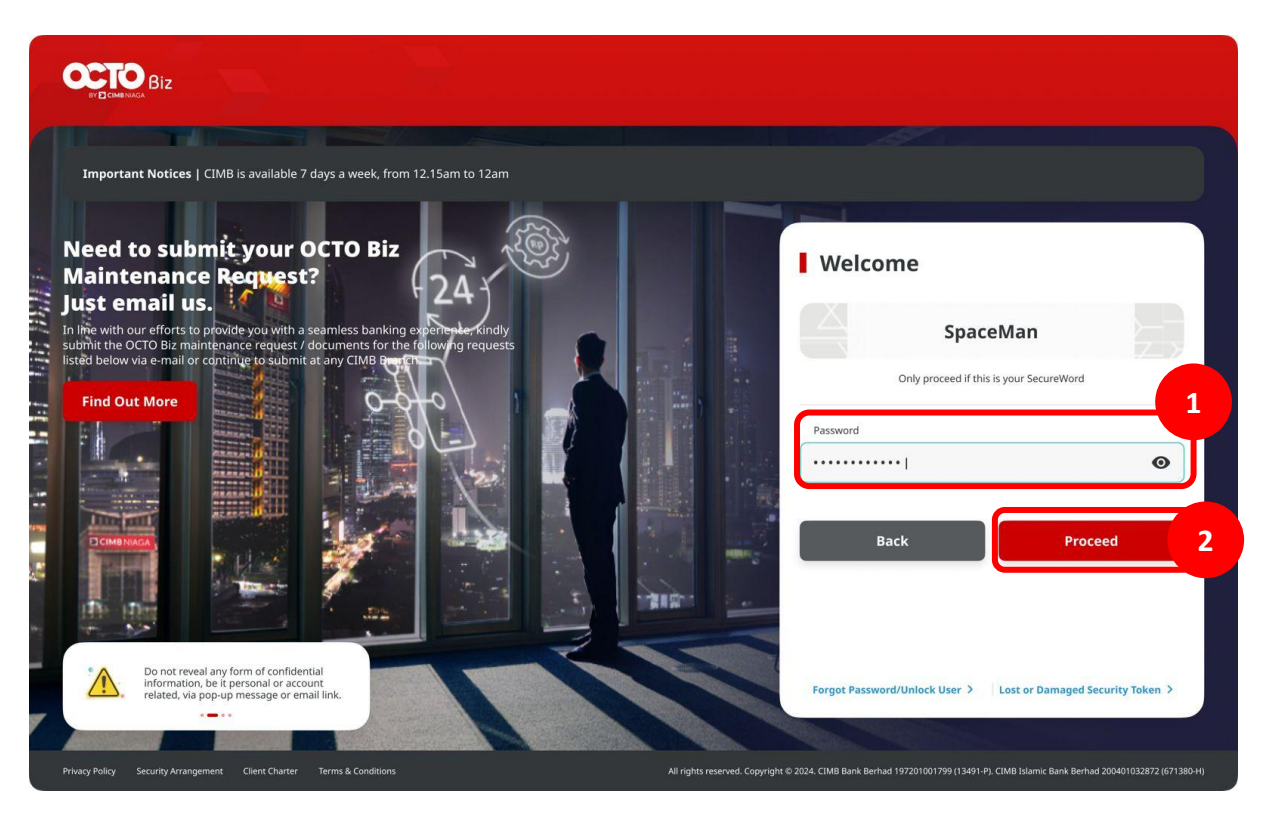

Step 11: [Approver] Navigate to side menu, [1] Click Task List

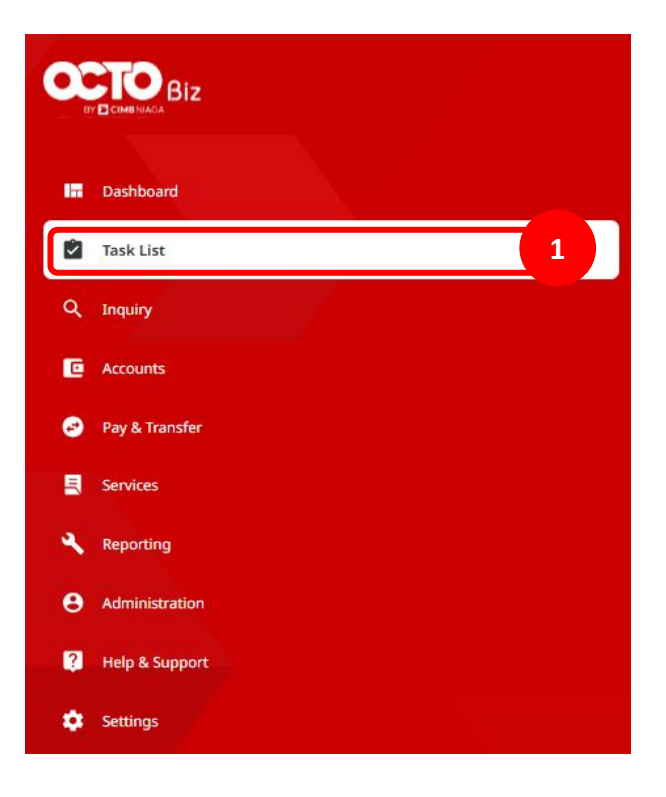

Step 12: System will show the *Transaction Status Inquiry* [*Maker*] [1] Choose *Transfer Within CIMB Niaga* as *Transaction Group* > [2] Click *Search*, and system will give the *Task Listing* > [User] [3] can see the *Successful Task* 

| Payment Date From *      |            | To *       |       |   | Reference No.    |         |   |        |
|--------------------------|------------|------------|-------|---|------------------|---------|---|--------|
| 29 Feb 2024              | Ē          | 29 Feb 202 | 1     |   | Enter            |         |   |        |
| Transaction Group *      |            |            |       |   | Payment Mode     |         |   |        |
| Transfer within CIMB Nia | ga         |            |       | ~ | Select           |         |   | ,      |
| Debit Account No.        |            |            |       |   | Beneficiary Acco | unt No. |   |        |
| Enter                    |            |            |       | ۹ | Enter            |         |   |        |
| Beneficiary Name         |            |            |       |   | Beneficiary Bank | ¢.      |   |        |
| Enter                    |            |            |       |   | Enter            |         |   |        |
| Currency                 | Amount Fro | m          | То    |   | File Name        |         |   |        |
| All ~                    | Enter      |            | Enter |   | Enter            |         |   |        |
| Filter by Status *       |            |            |       |   |                  |         |   |        |
| All                      |            |            |       | ~ |                  |         |   |        |
|                          |            |            |       |   |                  |         | ( |        |
|                          |            |            |       |   |                  |         |   | Search |
|                          |            |            |       |   |                  |         |   |        |
| item(s)                  |            |            |       |   |                  |         |   |        |

# The Task List Module Using

- 1. Task List Listing Bulk Approval
  - Approve (By Approver)
  - Reject (By Approver)
  - Return (By Approver)
  - Recall (By Maker)

- 2. Task List Details Listing Individual Task Approval
  - Approve (By Approver)
  - Reject (By Approver)
  - Return (By Approver)
  - Recall (By Maker)

Step 5: [Approver] [1] Choose Transaction to reject (a) or return dan Click transaction hyperlink

| BI-FAST ALIAS_REG2306150000000316                               | Create | 93932258411368            | BI-FAST Alias Registration | Pending Approval | Return Reject Approve   |
|-----------------------------------------------------------------|--------|---------------------------|----------------------------|------------------|-------------------------|
| BI-FAST Alias Registration<br>IDBFAST_ALIAS_REG2306150000000317 | Create | 93932258411368            | BI-FAST Alias Registration | Pending Approval | Return Reject Approve   |
| BI-FAST Alias Registration<br>IDBFAST_ALIAS_REG2306150000000318 | Create | 62819777899992            | BI-FAST Alias Registration | Pending Approval | Return Reject Approve   |
| BI-FAST Alias Registration<br>IDBFAST_ALIAS_REG2306150000000319 | Create | 93932258411368            | BI-FAST Alias Registration | Pending Approval | Return Reject Approve   |
| BI-FAST Alias Registration<br>IDBFAST_ALIAS_REG2306150000000320 | Create | 62325355555               | BI-FAST Alias Registration | Pending Approval | Return Reject Approve   |
| BI-FAST Alias Registration<br>IDBFAST_ALIAS_REG2306150000000321 | Create | 93932258411368            | BI-FAST Alias Registration | Pending Approval | Return Reject Approve   |
| BI-FAST Alias Registration<br>IDBFAST_ALIAS_REG2306150000000322 | Create | 93932258411368            | BI-FAST Alias Registration | Pending Approval | Return Reject Approve   |
| BI-FAST Alias Registration<br>IDBFAST_ALIAS_REG2306150000000323 | Create | 93932258411368            | BI-FAST Alias Registration | Pending Approval | Return Reject Approve   |
| BI-FAST Alias Registration<br>IDBFAST_ALIAS_REG2306150000000324 | Create | 93932258411368            | BI-FAST Alias Registration | Pending Approval | Return Reject Approve   |
| BI-FAST Alias Registration<br>IDBFAST_ALIAS_REG2306160000000326 | Create | 93932258411368            | BI-FAST Alias Registration | Pending Approval | Return Reject Approve 1 |
| BI-FAST Alias Registration<br>IDBFAST_ALIAS_REG2306160000000328 | Create | 62819777899992            | BI-FAST Alias Registration | Pending Approval | Return Reject Approve   |
| BI-FAST Alias Registration<br>IDBFAST_ALIAS_REG2306160000000329 | Create | gomobile2@cimbniaga.co.id | BI-FAST Alias Registration | Pending Approval | Return Reject Approve   |

# Step 6: [Approver] [1] Review the Task List Details, Click Reject (a) or Return (b)

|                     | Task List > Details                              |                         |                              |                       |
|---------------------|--------------------------------------------------|-------------------------|------------------------------|-----------------------|
|                     | Transaction Status : Pending Approval            |                         |                              |                       |
|                     | Creation Data<br>16 jun 2023 05:18:30 PM         | Workflow Type<br>Create |                              |                       |
|                     | Details                                          |                         |                              |                       |
|                     | Account No.<br>12312312341DR Endustrial ACCT 123 | Alas Type<br>Mobile No. | Allas Name<br>62819777899992 |                       |
|                     | User Activities                                  |                         |                              |                       |
|                     | Uter                                             | Activities              | Date / Time                  | Remark                |
|                     | MACKY                                            | suomt                   | 16 JUN 2023 03:18:30 PM      |                       |
|                     | Remark                                           |                         |                              |                       |
|                     | Remarks<br>Enter<br>Weinum 10 densim             |                         |                              | 1                     |
|                     | Back                                             |                         |                              | Refurn Reject Approve |
|                     |                                                  |                         |                              |                       |
| TUTORIALOCTOBIZ2024 |                                                  |                         |                              |                       |

Step 7: [Approver] [1] Click Yes on the pop-up box [a] 'Reject' [b] 'Return'

| Task List > Details                              |                          |                                                   |                              |                       |  |
|--------------------------------------------------|--------------------------|---------------------------------------------------|------------------------------|-----------------------|--|
| Transaction Status : Pending Approval            |                          |                                                   |                              |                       |  |
| Creation Date<br>16 jun 2023 05:18:30 PM         | Workflow Type<br>Create  |                                                   |                              |                       |  |
| Details                                          |                          |                                                   |                              |                       |  |
| Accuse No.<br>1231231234-IDR Industrial ACCT 123 | Allas Type<br>Mobile No. |                                                   | Allas Name<br>62819777899992 |                       |  |
| User Activities                                  |                          |                                                   |                              |                       |  |
| User<br>MARKY                                    | Activities<br>Submit     | Date / Time                                       | PM                           | Remark                |  |
|                                                  |                          | Reject Are you sure you want to reject this item? |                              |                       |  |
| Remark                                           |                          | No Yes                                            |                              |                       |  |
| Pemarks                                          |                          |                                                   |                              |                       |  |
| Madmum 120 characters                            |                          |                                                   |                              |                       |  |
| Back                                             |                          |                                                   |                              | Return Reject Approve |  |
|                                                  |                          |                                                   |                              |                       |  |

## Step 9: [Approver] System will show the acknowledgement page

a. Reject

b. Return

| Request successfully rejected     |            |  |
|-----------------------------------|------------|--|
| etails                            |            |  |
| count No.                         | Alias Type |  |
| 231231234-IDR Industrial ACCT 123 | Mobile No. |  |
| as Name<br>28197778999992         |            |  |
|                                   |            |  |

# 

Step 10: [1] [User] Login Using Company ID & User ID > [2] Click Next

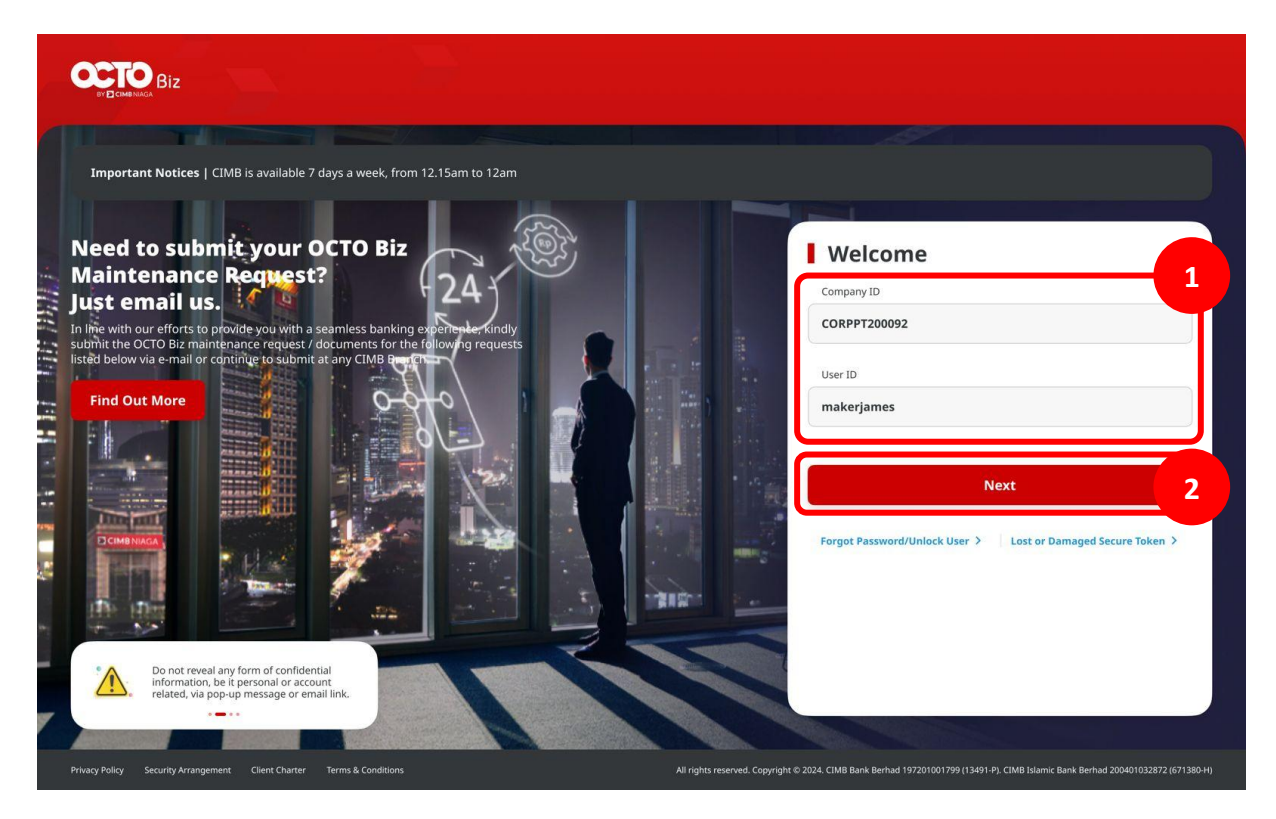

## Step 11: [1] [User] Input Password > [2] Click Proceed

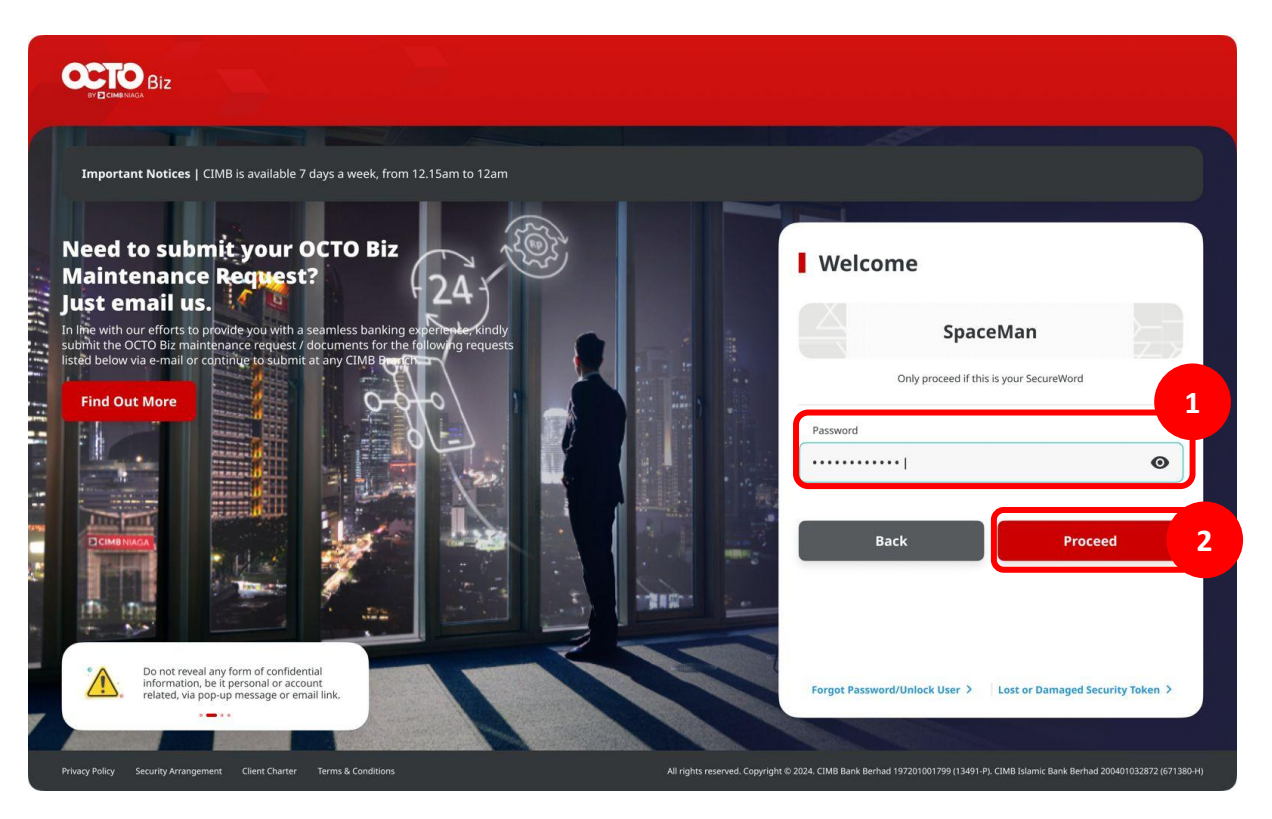

Step 11: [Approver] Navigate to side menu, [1] Click Task List

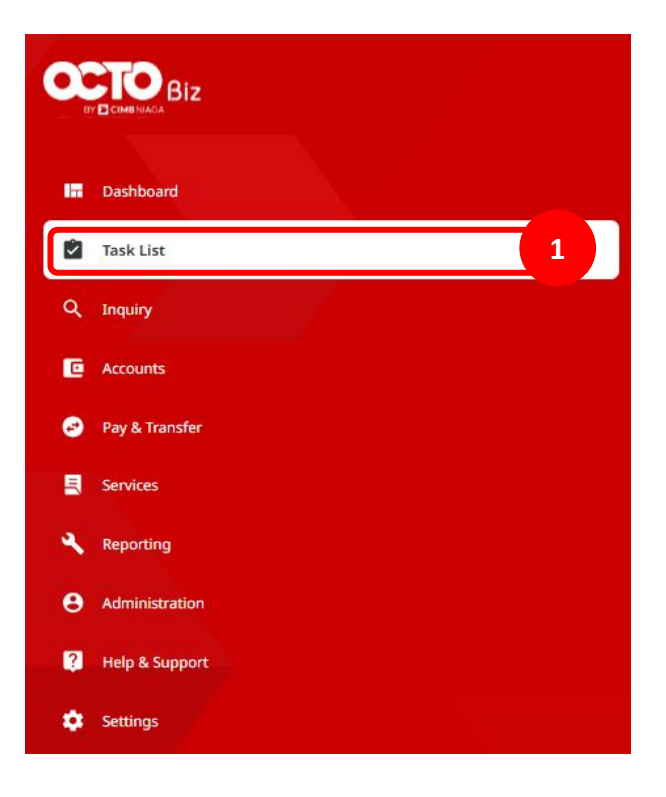

Step 13: [Maker] Find the transaction that needed to reject from menu drop down Filter by Status [1] Choose **Rejected atau Returned** > [2] Click **Search** 

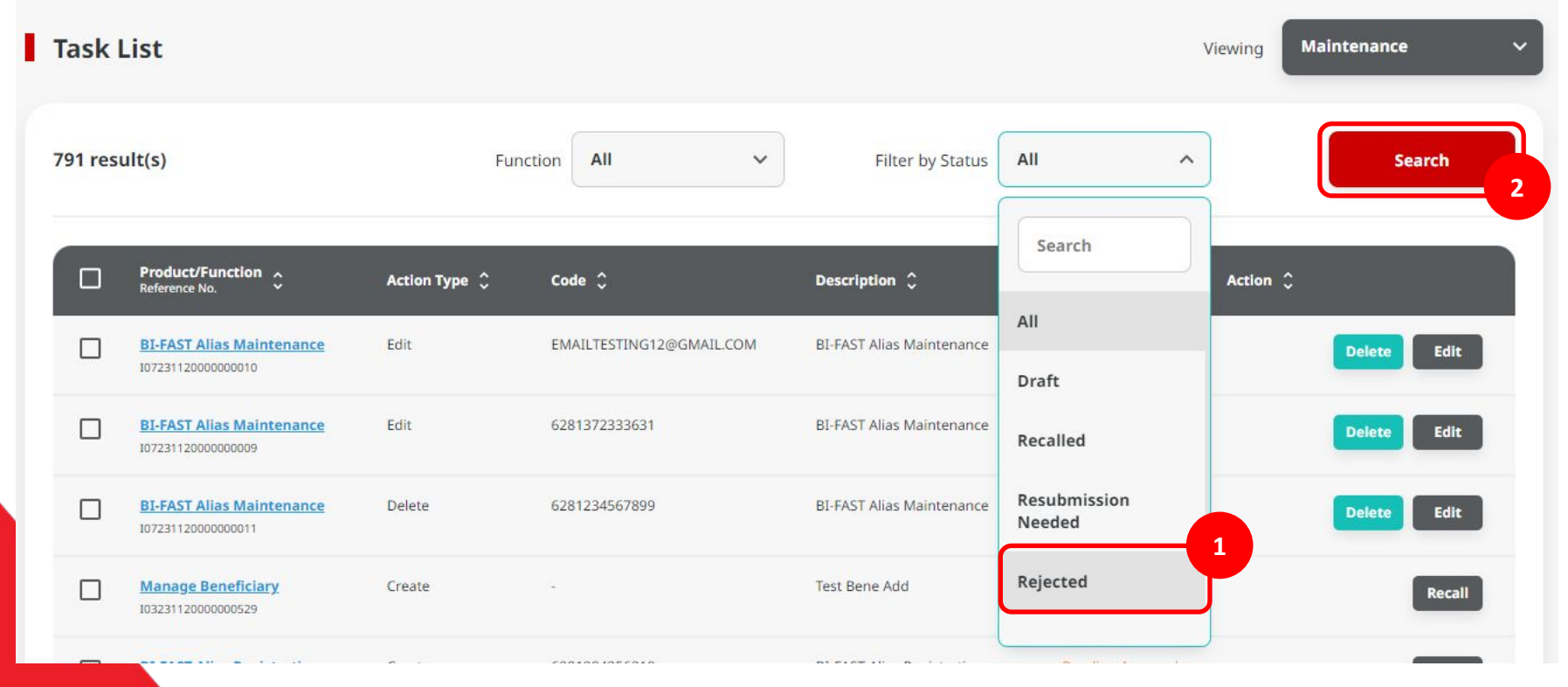

Step 12: [Maker] Transaction status already change into Rejected (a) atau Returned (b)

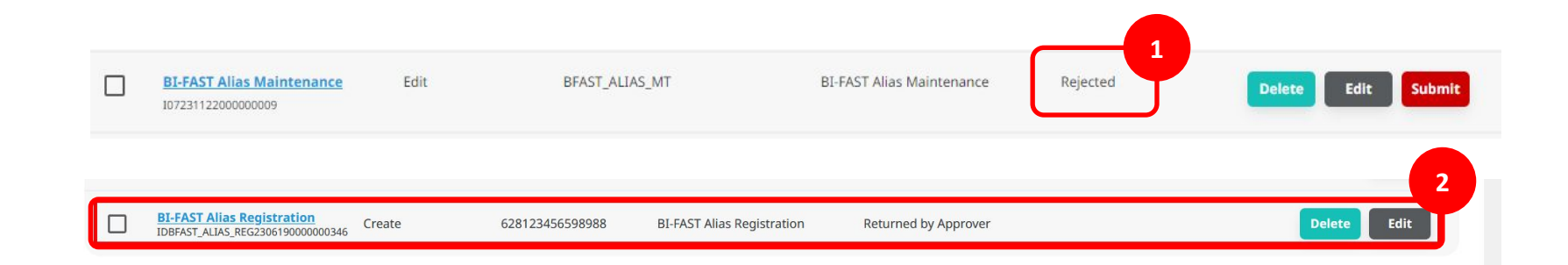

# The Task List Module Using

- 1. Task List Listing Bulk Approval
  - Approve (By Approver)
  - Reject (By Approver)
  - Return (By Approver)
  - Recall (By Maker)

# 2. Task List Details Listing - Individual Task Approval

- Approve (By Approver)
- Reject (By Approver)
- Return (By Approver)
- Recall (By Maker)

# Step 1: [1] [User] Login Using Company ID & User ID > [2] Click Next

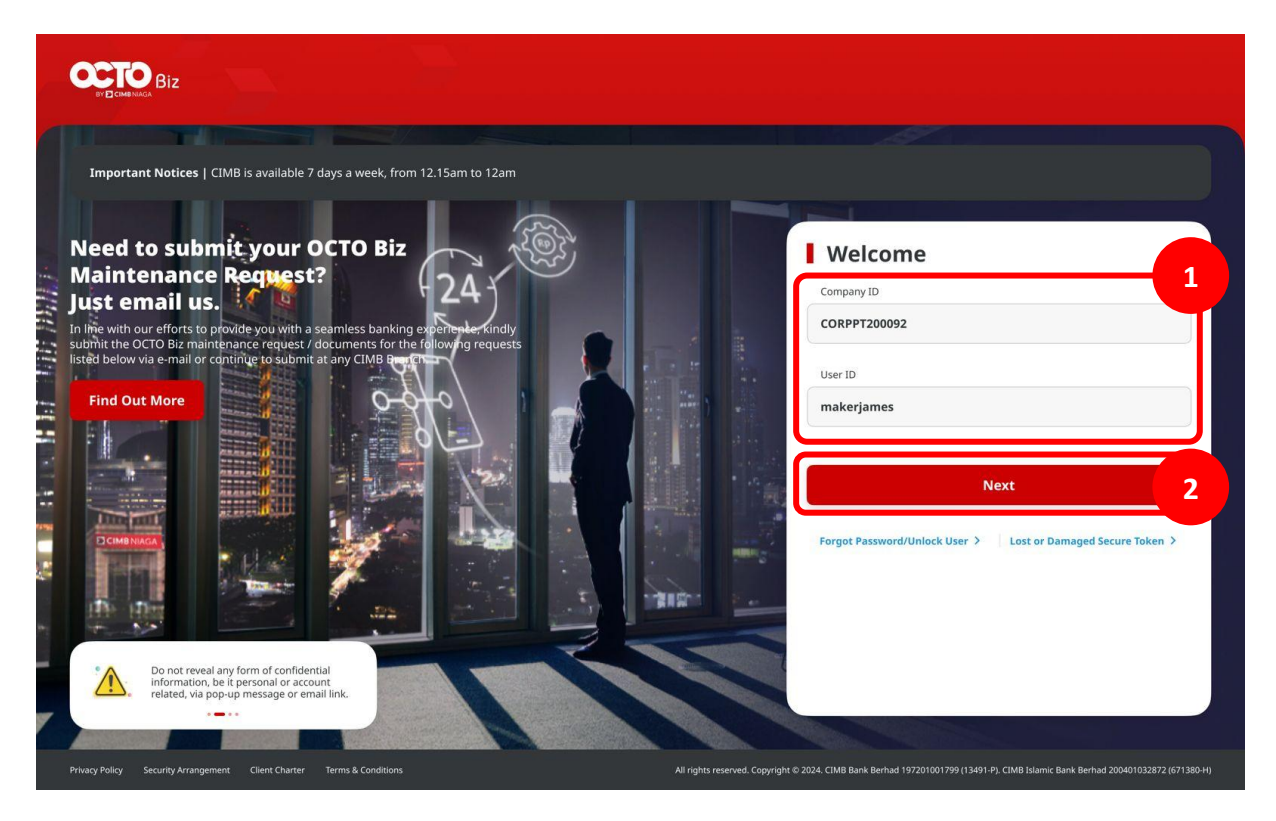

## Step 2: [1] [User] Input Password > [2] Click Proceed

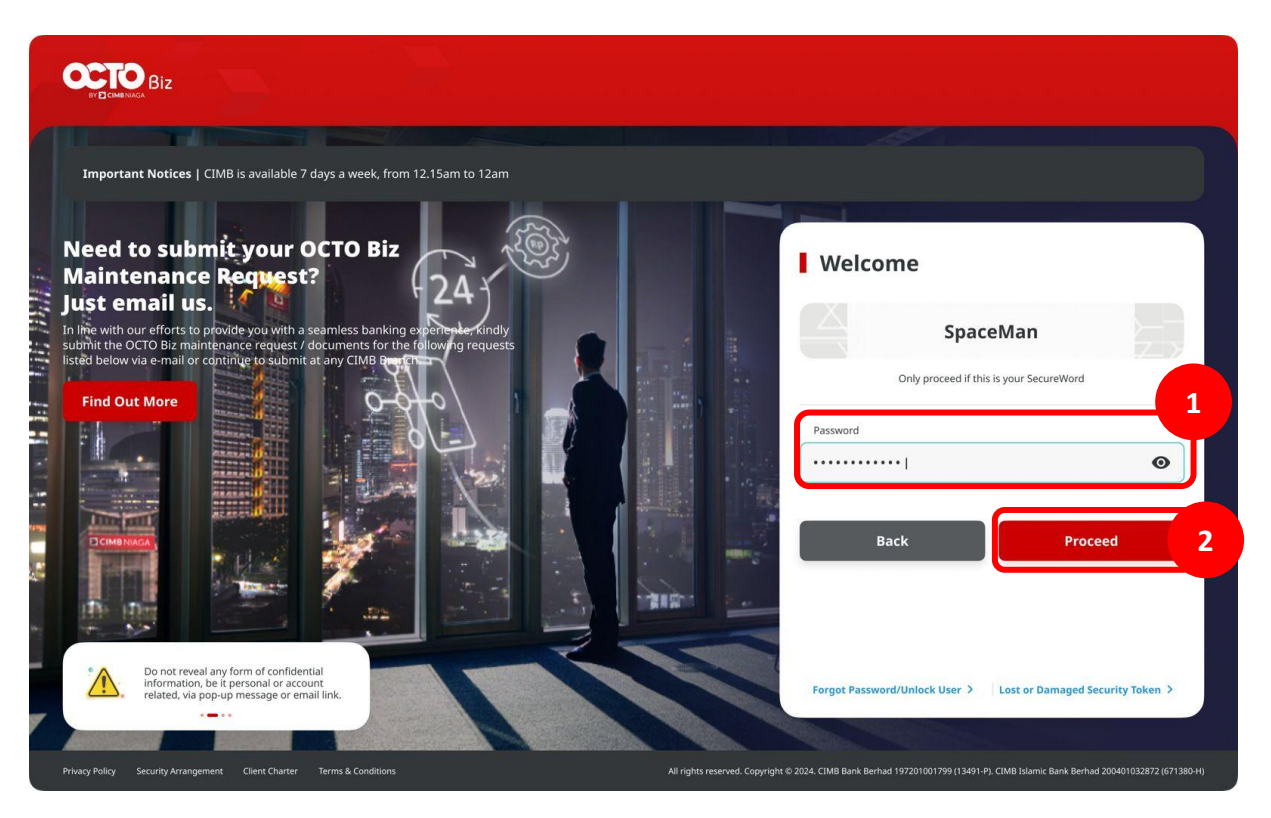
Step 11: [Approver] Navigate to side menu, [1] Click Task List

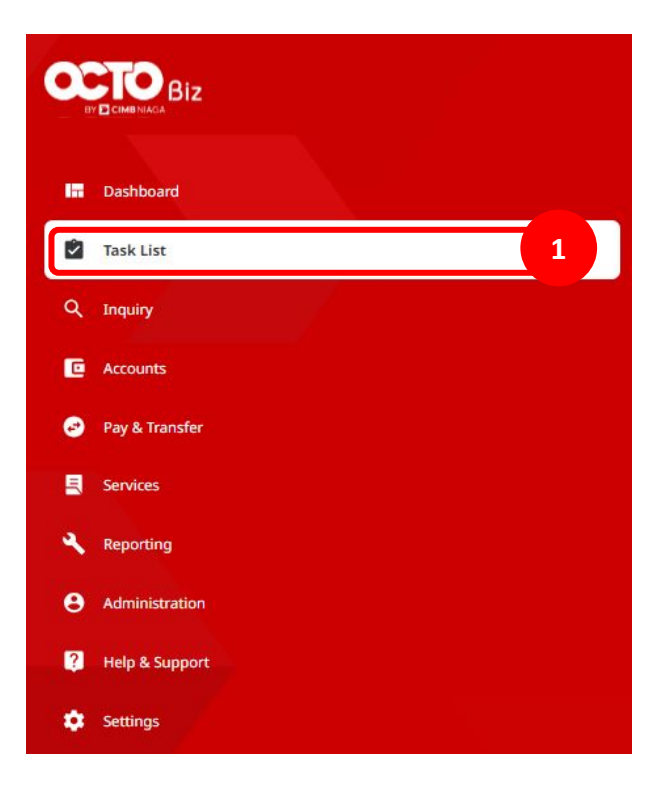

Step 4: [Maker] [1] Choose Transaction to reject (a) or return and Click that transaction hyperlink transaksi tersebut

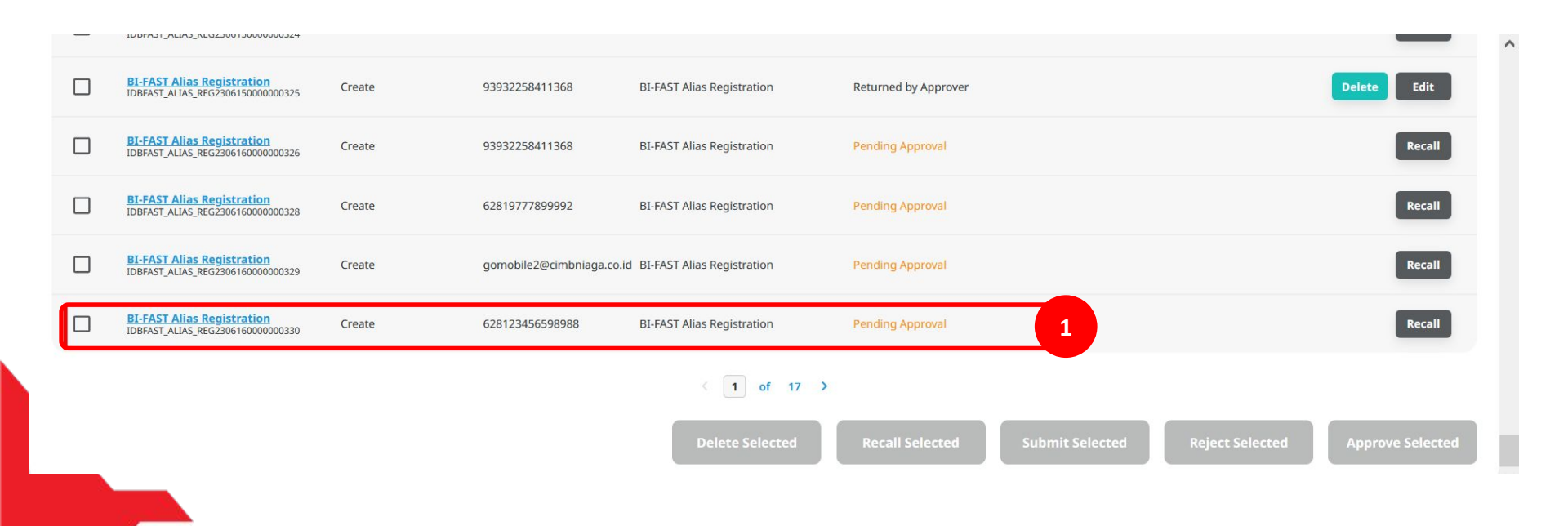

#### Step 5: [*Maker*] [1] Review the *Task List Details*, Click *Recall*

| Transaction Status : Pending Approval     |                          |                               |        |
|-------------------------------------------|--------------------------|-------------------------------|--------|
| Creation Date 19 Jun 2023 09:18:38 AM     | Workflow Type<br>Create  |                               |        |
| Details                                   |                          |                               |        |
| Account No.<br>2222999985-IDR GL ACCT 10D | Alias Type<br>Mobile No. | Alias Name<br>628123456598988 |        |
| User Activities                           |                          |                               |        |
| User                                      | Activities               | Date / Time                   | Remark |
| MAKER7                                    | Submit                   | 19 Jun 2023 09:18:38 AM       |        |
| Back                                      |                          |                               | Rec    |

### Step 6: [*Maker*] [1] Click *Yes* on the *pop-up box*

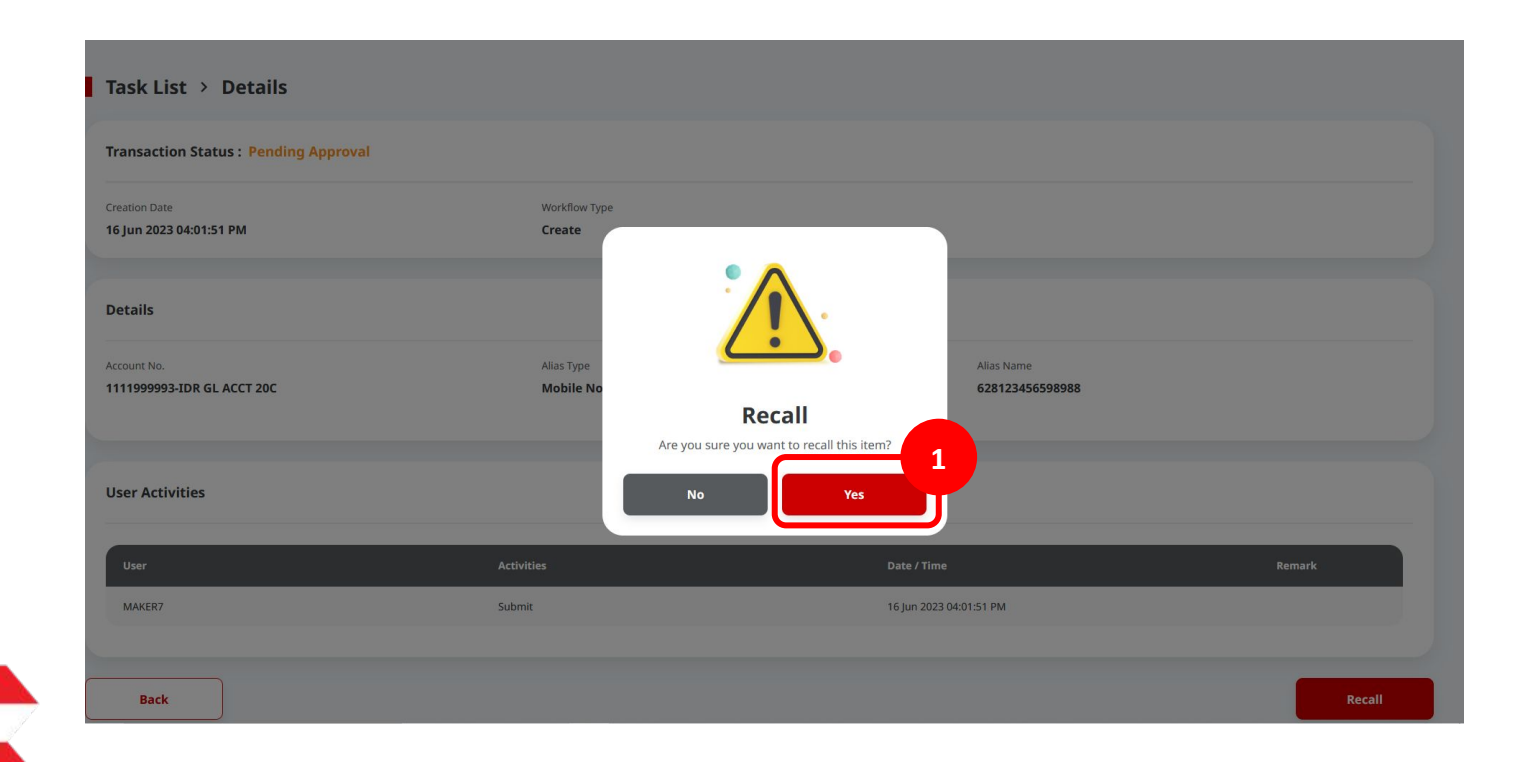

Step 7: [Maker] System will show the acknowledgement page after the recalled transaction is succeed [1] Click Done

| Details Account No. Alias Type 1111999993-JDR GL ACCT 20C Mobile No. Alias Name 628123456598988 Print     | Request successfully recalled             | Recalled on : 16 Jun 2023 04:11:35 PM | ~~    |
|----------------------------------------------------------------------------------------------------|-------------------------------------------|---------------------------------------|-------|
| Account No. Alias Type<br>1111999993-JDR GL ACCT 20C Mobile No.<br>Alias Name<br>628123456598988<br>Print | Details                                   |                                       |       |
| Alias Name<br>628123456598988<br>Print                                                                    | Account No.<br>1111999993-IDR GL ACCT 20C | Alias Type<br>Mobile No.              |       |
| Print                                                                                                    | Alias Name<br>628123456598988             |                                       |       |
|                                                                                                    |                                           |                                       | Print |

## Step 8: [1] [User] Login Using Company ID & User ID > [2] Click Next

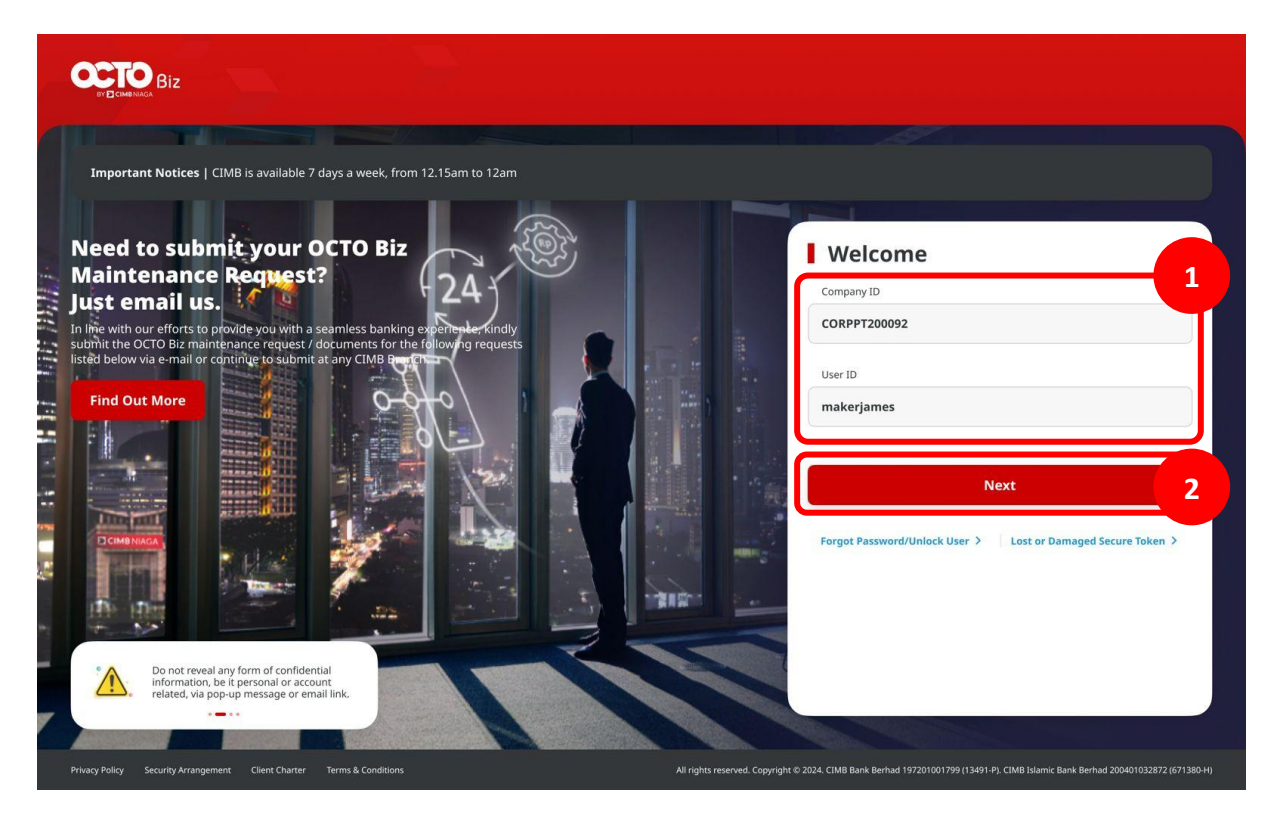

### Step 9: [1] [User] Input Password > [2] Click Proceed

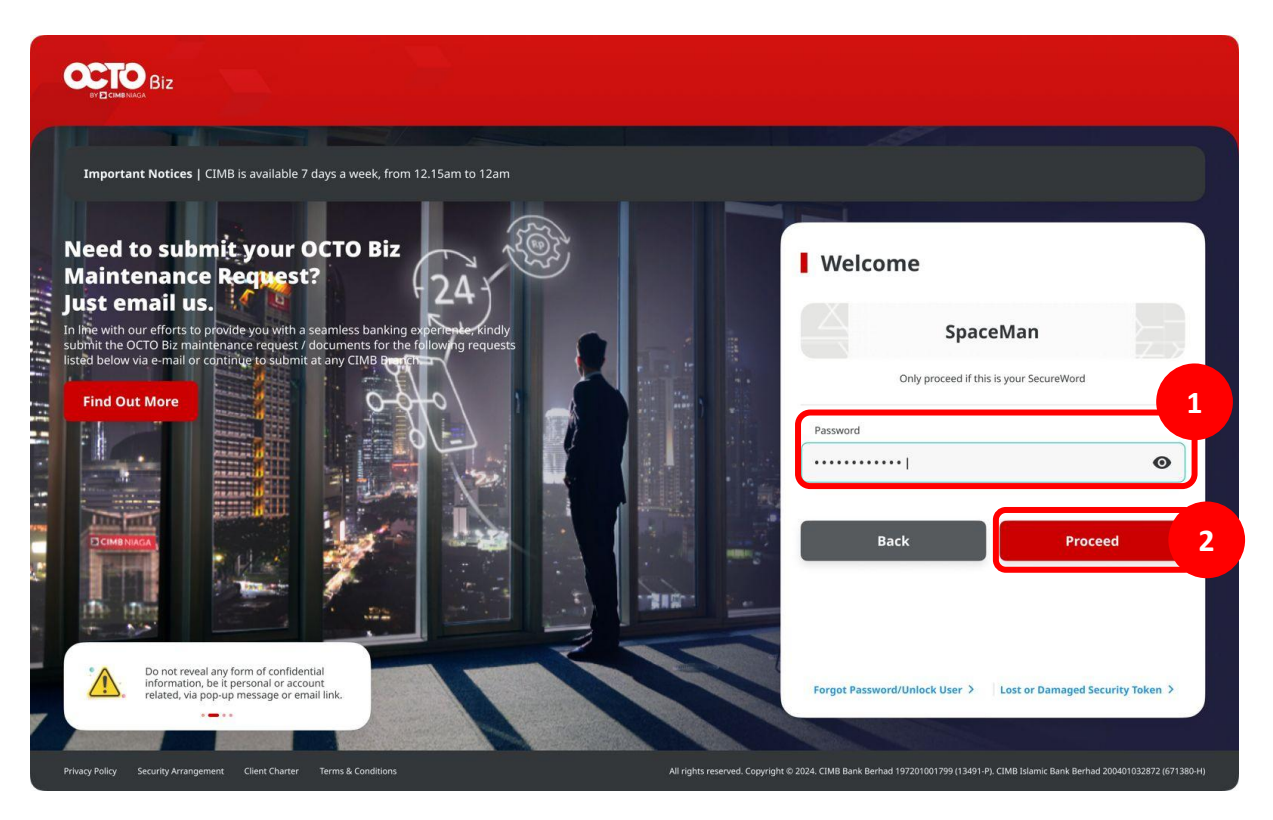

Step 10: [Approver] Navigate to side menu, [1] Click Task List

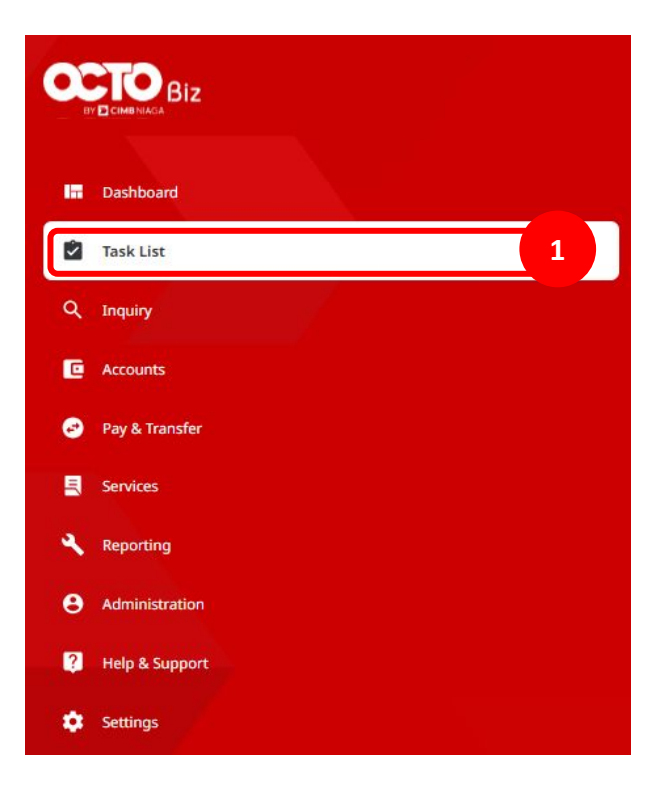

TUTORIALOCTOBIZ2024

# Step 11:[1] Go to Filter by Status, Click **Recalled** > [2] Click **Search**

| I | Task List Viewing Maintenance |                                          |               |                             |                         |                        |             |
|---|-------------------------------|------------------------------------------|---------------|-----------------------------|-------------------------|------------------------|-------------|
|   | 42 result                     | t(s)                                     | Functior      | All v                       | Filter by Status        | Recalled ^             | Search 2    |
|   |                               | Product/Function A<br>Reference No.      | Action Type 💲 | Code 🗘                      | Description 🗘           | Search                 | Action 🗘    |
|   |                               | BI-FAST Alias Maintenance                | Delete        | NEWEMAILTESTING01@GMAIL.COM | BI-FAST Alias Maintenan | All<br>Draft           | Delete Edit |
|   |                               | Manage Beneficiary<br>103231031000000477 | Create        |                             | Uat 1.1                 | Recalled               | Delete Edit |
|   |                               | Manage Beneficiary<br>103231122000000535 | Create        |                             | Test demo               | Resubmission<br>Needed | Delete Edit |
|   |                               | Manage Beneficiary                       | Create        |                             | Test Mba Rachel         | Rejected               | Delete      |
|   | _                             | DT FACT Alles Maintenance                | Delete        | 6304334567000               | DI FACT Alles Maintenan | Decalled               |             |

Step 12: [Maker] [1] System will show the transaction list with Status = Recalled

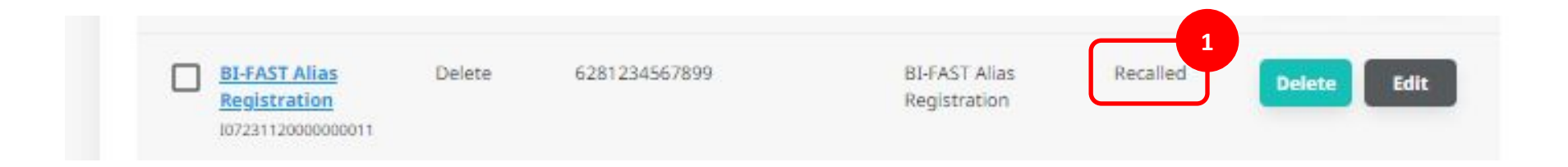